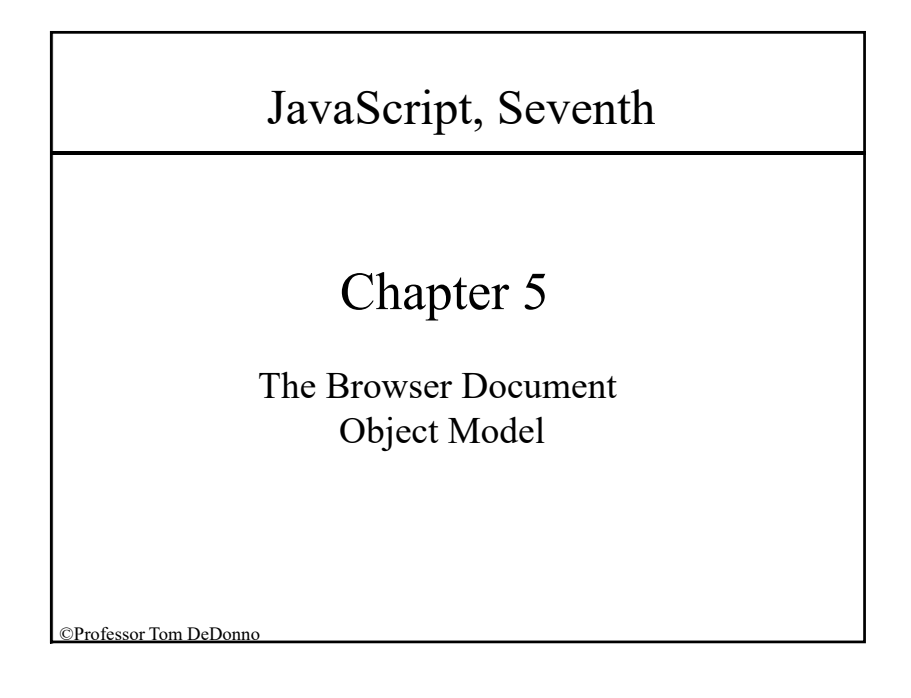

| Outline                                                       |
|---------------------------------------------------------------|
| <ul> <li>Designing a Lightbox Web Application</li> </ul>      |
| <ul> <li>Browser Object Model</li> </ul>                      |
| <ul> <li>Window Objects</li> </ul>                            |
| <ul> <li>History, Location, &amp; Navigator Object</li> </ul> |
| <ul> <li>Frames within Windows</li> </ul>                     |
| @Decferrer Tree DeDecer                                       |

## Document Object Model

Chapter 5: Creating a Web App Using Document Object Model BOM: Browser Object Model

### **Learning Objectives**

- 1. Understand the principles of building a web app.
- 2. Create nodes and append them to a web document.
- 3. Add, delete, copy, & move Web document element nodes.
- 4. Implement set intervals for repeating a timed command block
- 5. Create system dialog boxes that receive user input.
- 6. Open and configure a browser popup window.
- 7. Create an overlay that lies on top of a web document.
- 8. Work with the objects within the Browser Object Model.

©Professor Tom DeDonno

### Web Application Background

### Lightbox

- Modeless Dialog Panel Image Viewer
- Sample Web Appication for Chapter 5

Web Application Components

- Strict Separation of:
- HTML + CSS + JavaScript + Data
- HTML Markup/ Container for App "Known Structure"
- CSS is Presentation/Appearance "CSS Applied to Structure"
- JavaScript Action Behavior (Operation) code-manages
- Data (Integrated in Web Page, SQL Data, Flat Data)

Various Systems (Multi-tier Server) and/or People Maintain Components

©Professor Tom DeDonno CIMW 160 – JavaScript – Chapter

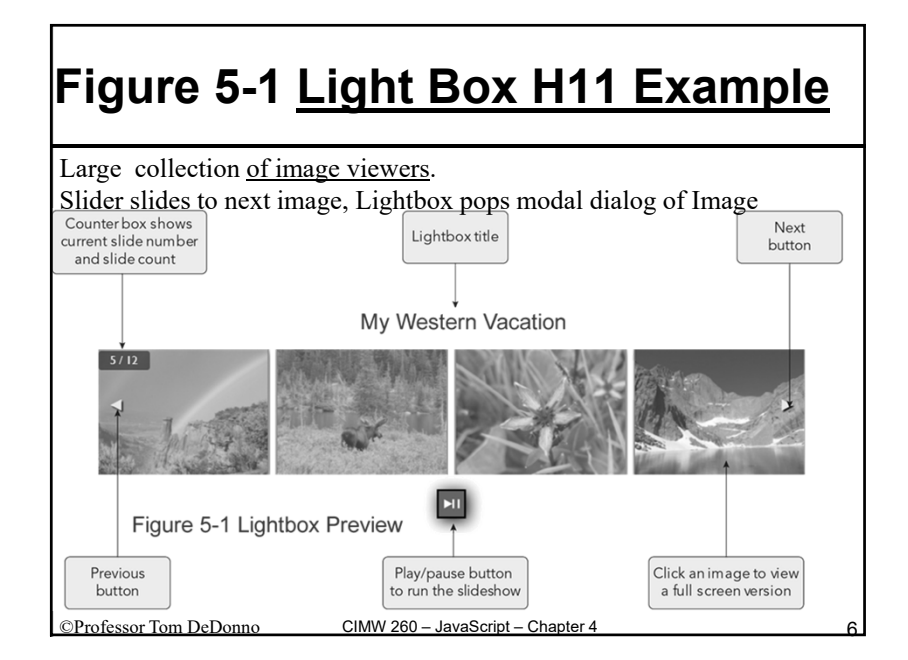

### Figure 5-1 Light Box H11 Example

- 1. Page 164 Get, Copy, rename \_txt Files
- Goto your data folders/chapter05/chapter/js05 adn copy folder to your site root
- Open js05\_txt.html adn js05\_txt.js and save as js05.html adn js05.js
- In header, add links to local files lightbox.css, lightbox\_data.js and js05.js, both JavaScript files are defer - we have been putting local js at end
- 5. Make sure all variables have been defined. Replace imageCount with imgFiles.length
- 6. Insert <div id="lightbox" ></div> before </article>
- 7. Analyze code, and Save

©Professor Tom DeDonno CIMW 160 – JavaScript – Chapter 6

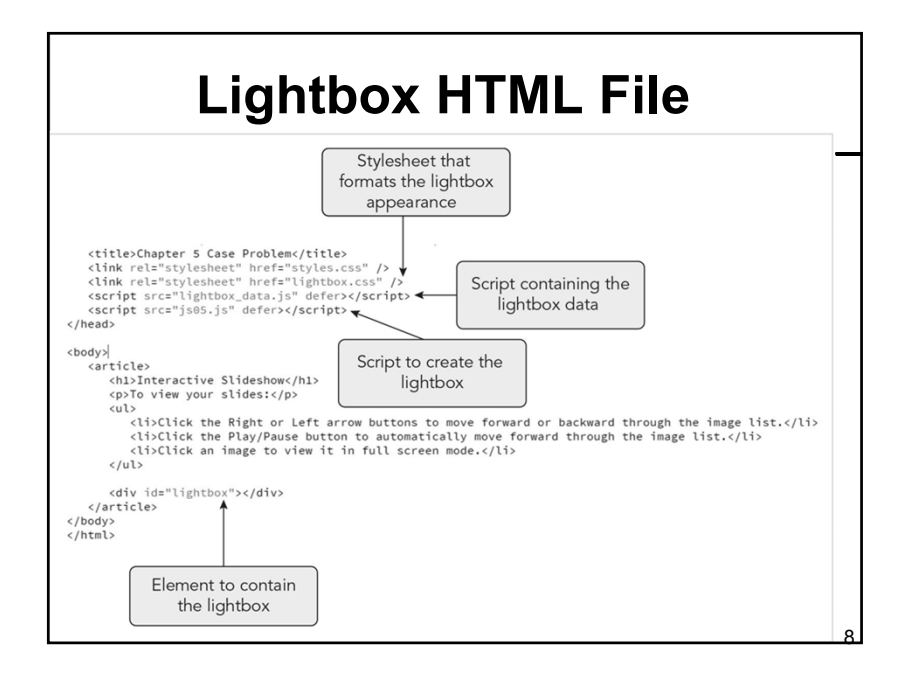

### // Title of the slideshow let lightboxTitle = "My Western Vacation"; // Names of the image files shown in the slideshow let imgFiles = ["photo01.jpg", "photo02.jpg", "photo03.jpg", "photo04.jpg", "photo05.jpg", "photo06.jpg", "photo07.jpg", "photo08.jpg", "photo09.jpg", "photo10.jpg", "photo11.jpg", "photo12.jpg"]

// Captions associated with each image let imgCaptions = new Array(12); imgCaptions[0]="Sky Pond (Rocky Mountain National Park)"; imgCaptions[1]="Buffalo on the Plains (South Dakota)"; imgCaptions[2]="Garden of the Gods (Colorado Springs)"; imgCaptions[3]="Elephant Head Wild Flower (Rocky Mountain National Park)"; imgCaptions[4]="Double Rainbow (Colorado National Monument)"; imgCaptions[5]="Moose in the Wild (Grand Lake, Colorado)"; imgCaptions[6]="Camas Wild Flower (Rocky Mountain National Park)"; imgCaptions[7]="Chasm Lake (Rocky Mountain National Park)"; imgCaptions[8]="Teton Crest Trail (Grand Teton National Park)"; imgCaptions[8]="The Notch Trail (Badlands National Park)"; imgCaptions[19]="The Notch Trail (Rocky Mountain National Park)"; imgCaptions[10]="Sprague Lake (Rocky Mountain National Park)"; imgCaptions[11]="Longs Peak Trail (Rocky Mountain National Park)"; imgCaptions[11]="Longs in the slideshow let imgCount = imgFiles.length;

DOM Document – Node Tree <html lang="en"> <head> <title>Slideshow</title> </head> html <body> <h1>Slide Images</h1> Views from my <em>vacation</em> head body </body> </html> title h1 p "Slideshow" "Views from my" "Slide Images "vacation" H1 Element node w Sibling "Slide Images" text Node end text nodes are siblings IDE Linearized DOM Tree CIMW 160 - JavaScript - Chapter 6 Professor Tom DeDonno

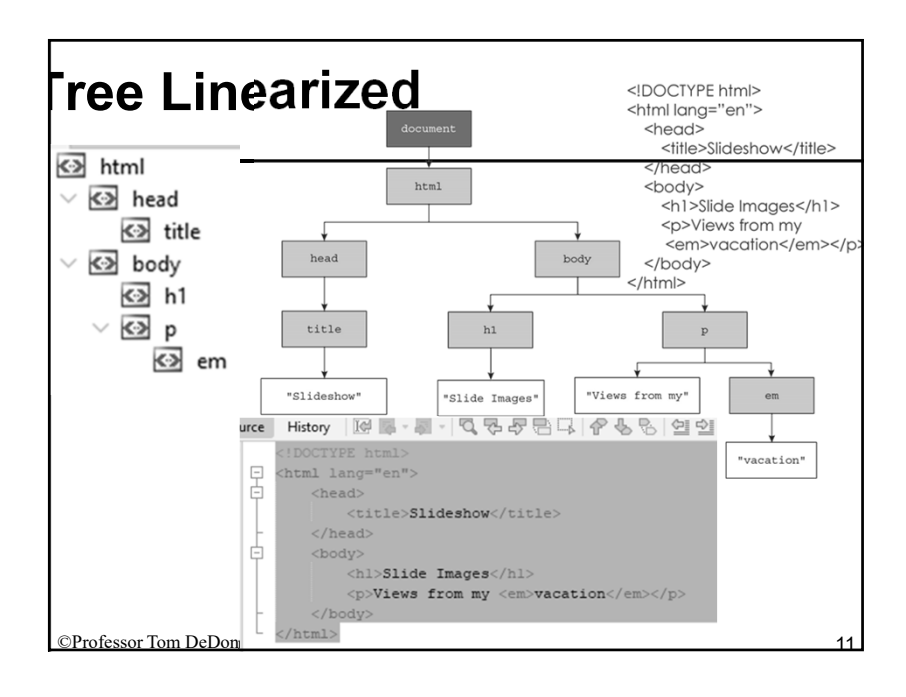

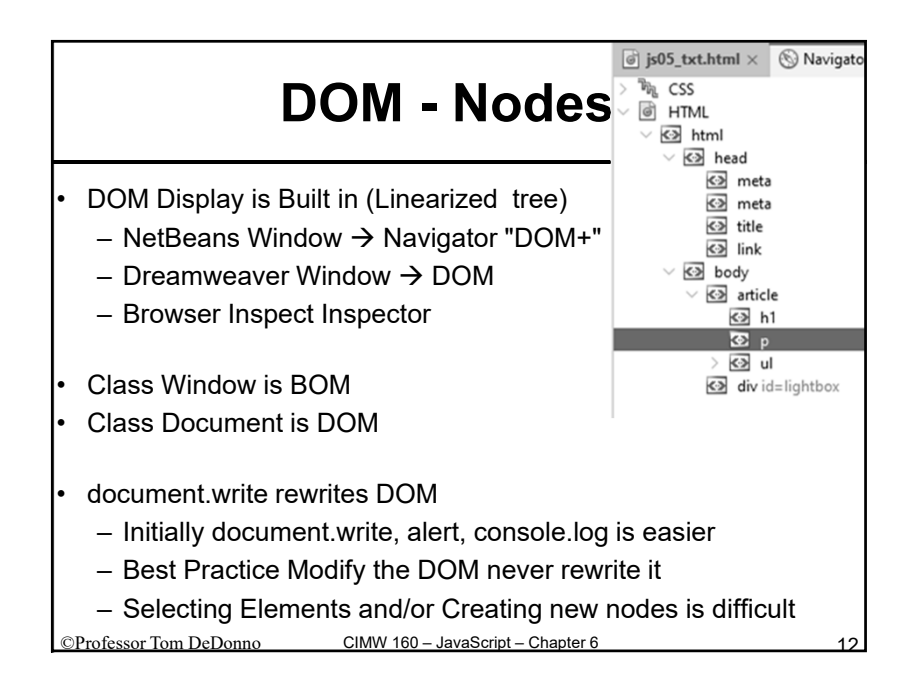

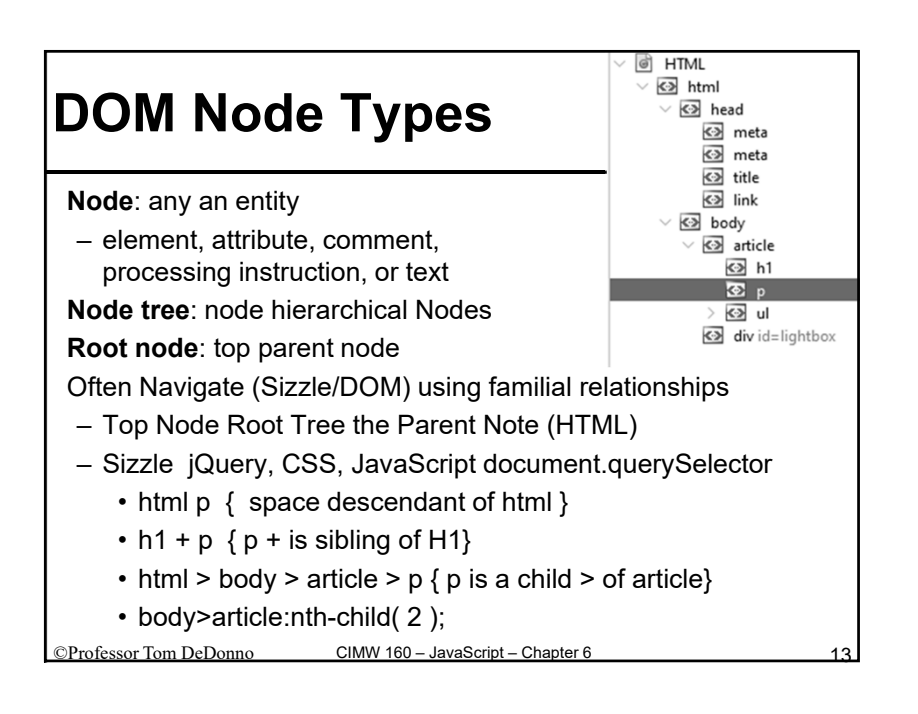

| JavaScript Properties                 | Description – element, text or comment                        |
|---------------------------------------|---------------------------------------------------------------|
| node.firstChild                       | The first child of node                                       |
| node.lastChild                        | The last child of node                                        |
| node.childNodes                       | A node list of all direct children of node                    |
| node.previousSibling                  | sibling before <i>node</i> on the same level in the node tree |
| node.nextSibling                      | sibling after <i>node</i> on the same level in the node tree  |
| node.ownerDocument                    | The root node of the document                                 |
| <i>node</i> .parentNode               | The parent of node                                            |
| These properties<br>– Which can be HT | pick next node<br>ML Element tag w Text or just Text          |
|                                       |                                                               |

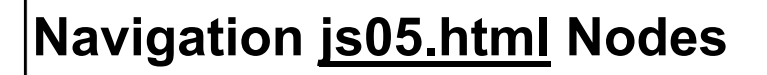

- pHC = document.getElementsByTagName( "p" );
  - Returns an HTMLCollection -
  - pHC[0] is a node
- p = document.querySelector( "p" );
   Returns node; p === pHC[0]
- Inspect Open node, or pause IDE will list properties/methods
- p.parentNode "parent" <article>
- p.parentNode.parentNode "GP" body
- p.nextSibling is text node
- p.nextElementSibling returns element

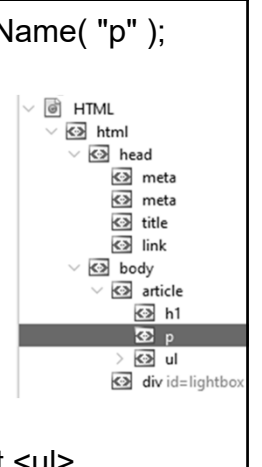

| Navigation Element (Tag w Text)                                              |                                                                        |  |
|------------------------------------------------------------------------------|------------------------------------------------------------------------|--|
| Expression                                                                   | Description                                                            |  |
| <i>n</i> .Children                                                           | A node list of all elements which are direct children of node          |  |
| n.firstElementChild                                                          | The first element within node                                          |  |
| n.lastElementChild                                                           | The last element within node                                           |  |
| n.previousElementSibling                                                     | The sibling element immediately prior to node in the node tree         |  |
| n.nextElementSibling                                                         | The sibling element immediately following <i>node</i> in the node tree |  |
| <i>n</i> .parentElement                                                      | The parent element of node                                             |  |
| p.nextSibling is text node<br>p.nextElementSibling returns element <ul></ul> |                                                                        |  |

### **Selecting Nodes**

- Use Sizzle w jQuery or querySelector
- document.querySelector( sizzle );
- Returns first matching element node
- document.querySelectorAll( "p.review");
  - Return nodelist of p tags of class review
- document.getElementsByTagName(
- "p").getElementsByClassName( "review" );
- Returns an HTML Collection
- HTML Collections contain only HTML element (tag+attr+text)
- NodeList can be element, tag, attribute or text

©Professor Tom DeDonno CIMW 160 – JavaScript – Chapter 6

### 

### dd Attributes to Element Node

 Add id="main" and class "lightbox" mainHeading.id = "main"; mainHeading. className = "lightbox";

- We now have at bottom
   <h1 id="main" className="lightbox">
   My Slideshow<h1>
- /\* To move it to the top \*/
   b= document.getElementsByTagName( "body" )[0];
   b.insertBefore( mainHeading, b.firstElementChild );

### **Setting CSS Styles on Node**

- HTMLElement.styles = "CSS Styles";
- element.styles.csspropertyname = "property value";
- <h1 id="main"> My SlideShow</h1>

mainHeading.style="font-size:1.5em;color:blue";

```
• Or create new element pointer
```

Let mainH1 = document.getElementById( "main" );

mainH1.style.fontSize = "1.5em";

mainH1.style.color = "blue";

Actual CSS property name is font-size,

```
    but dash is minus operator, so use camel casing
```

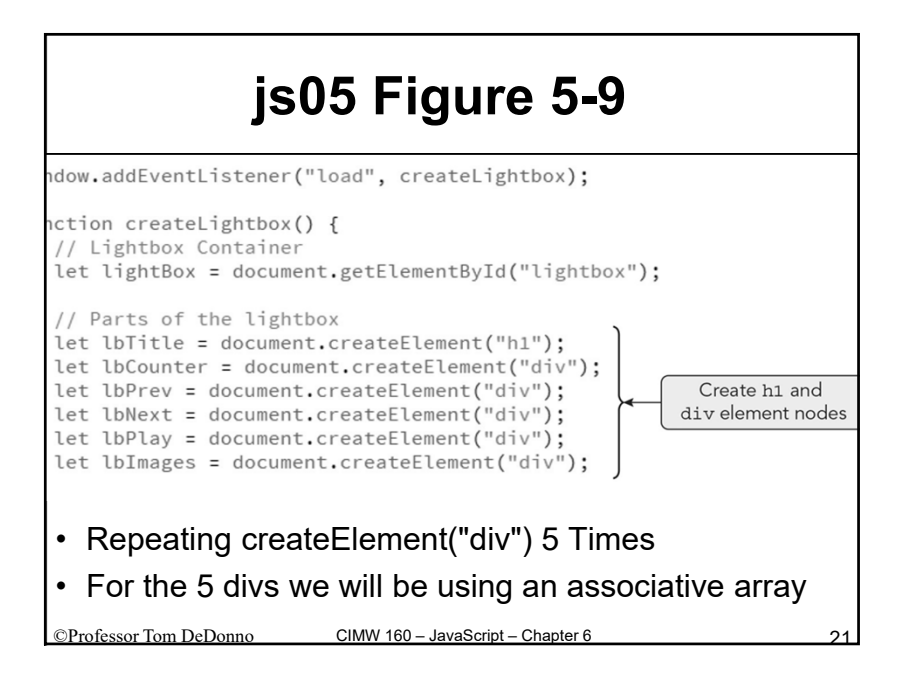

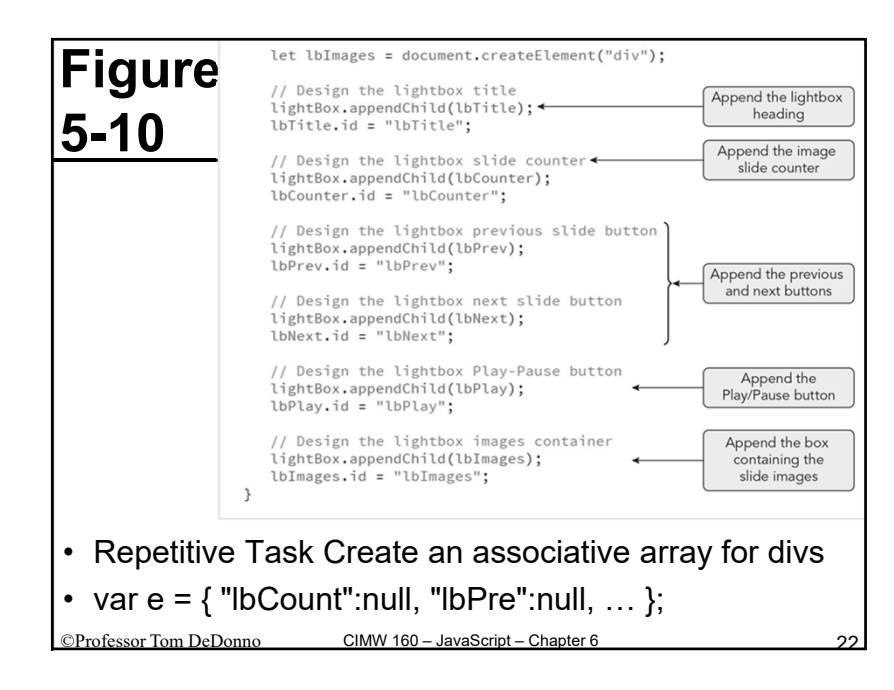

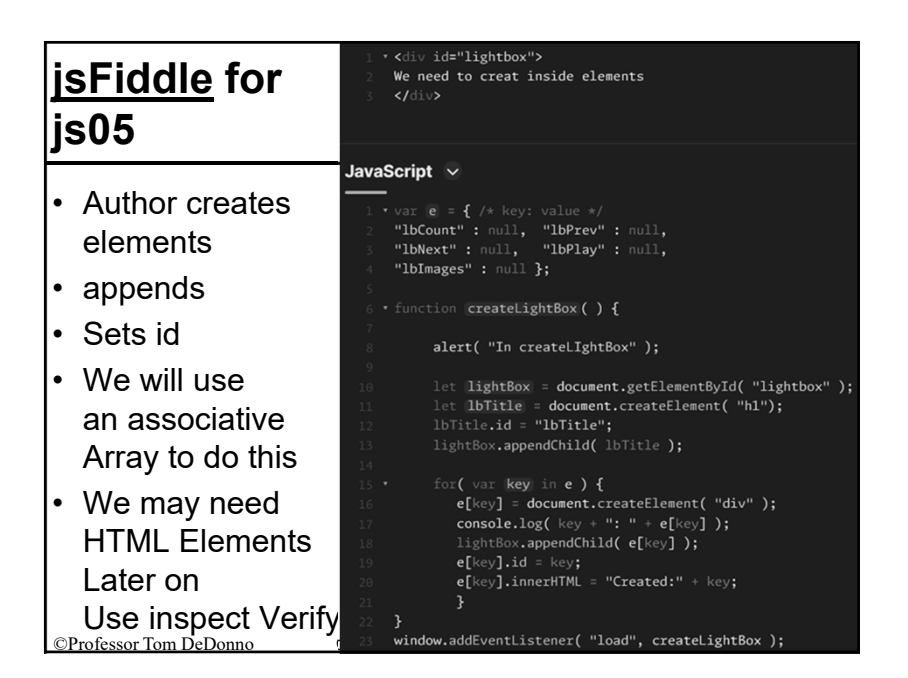

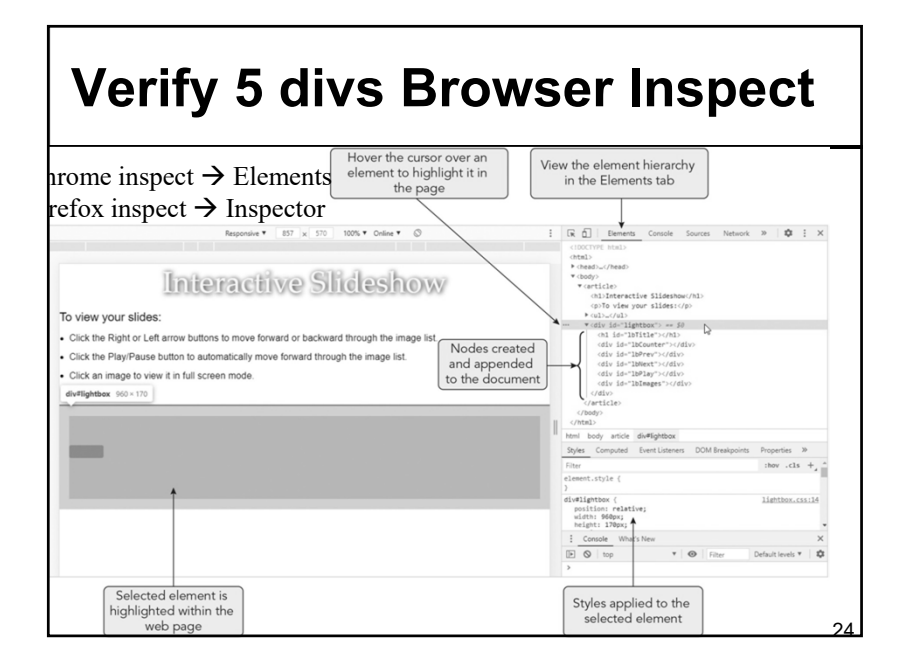

### H11 Steps 12-15

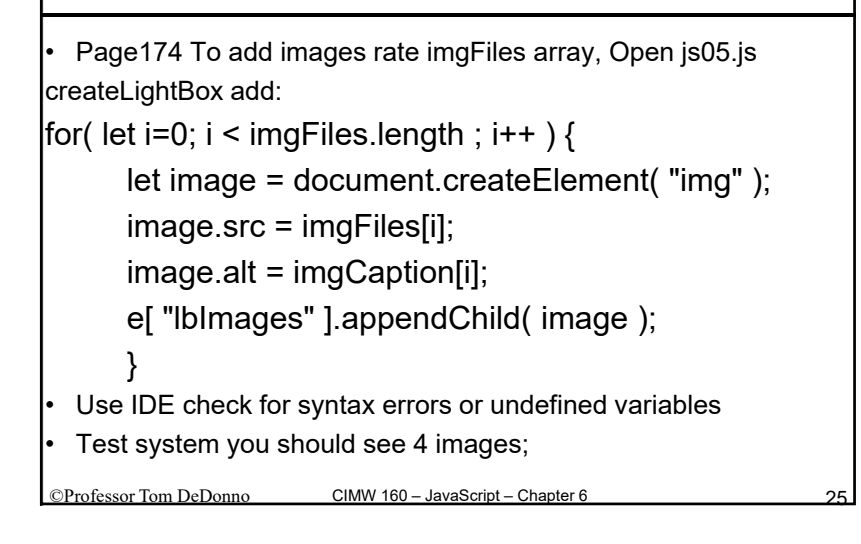

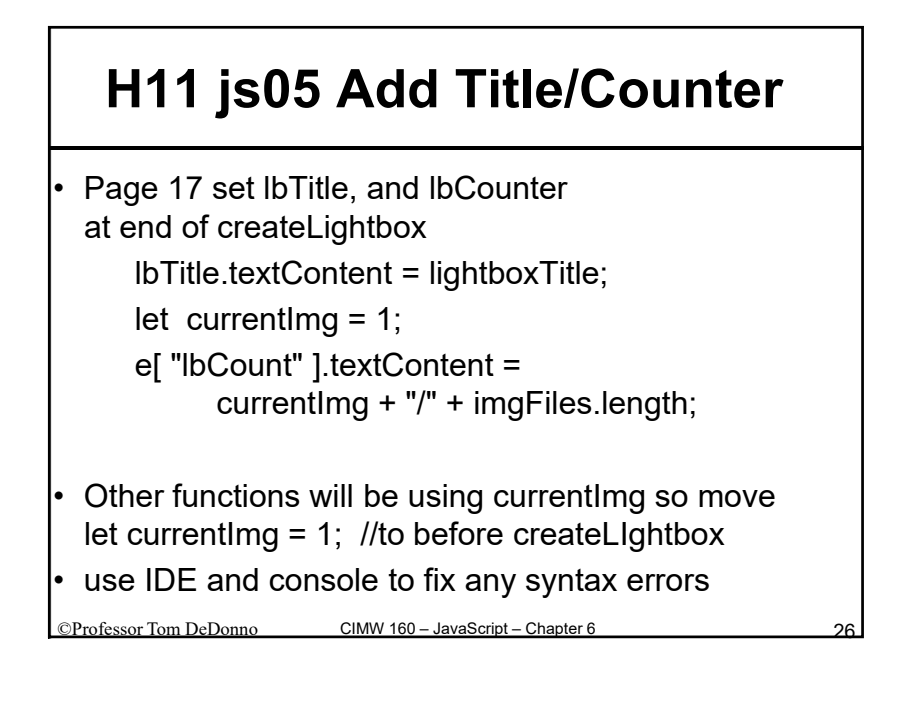

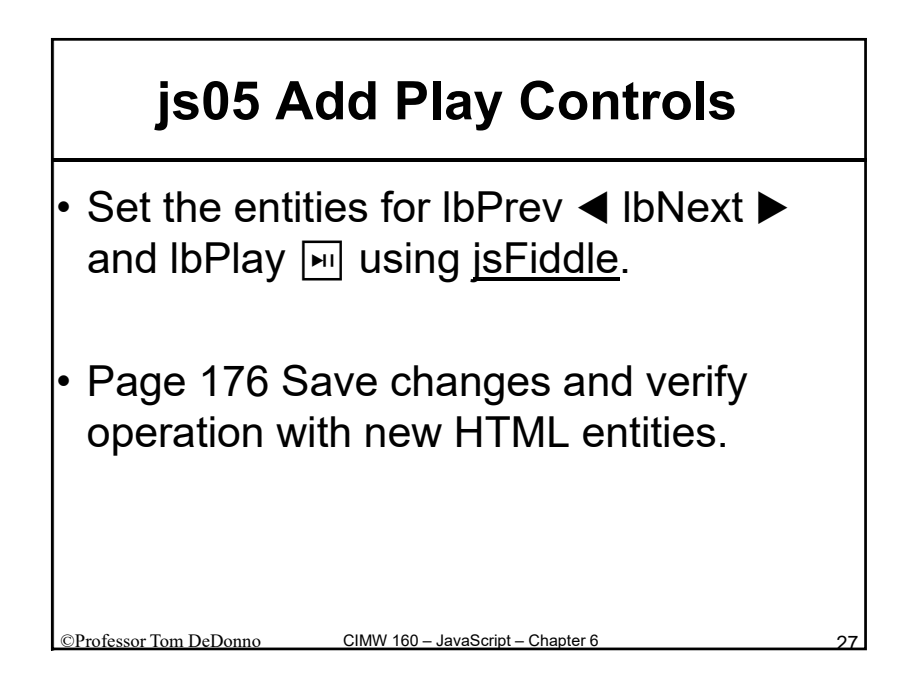

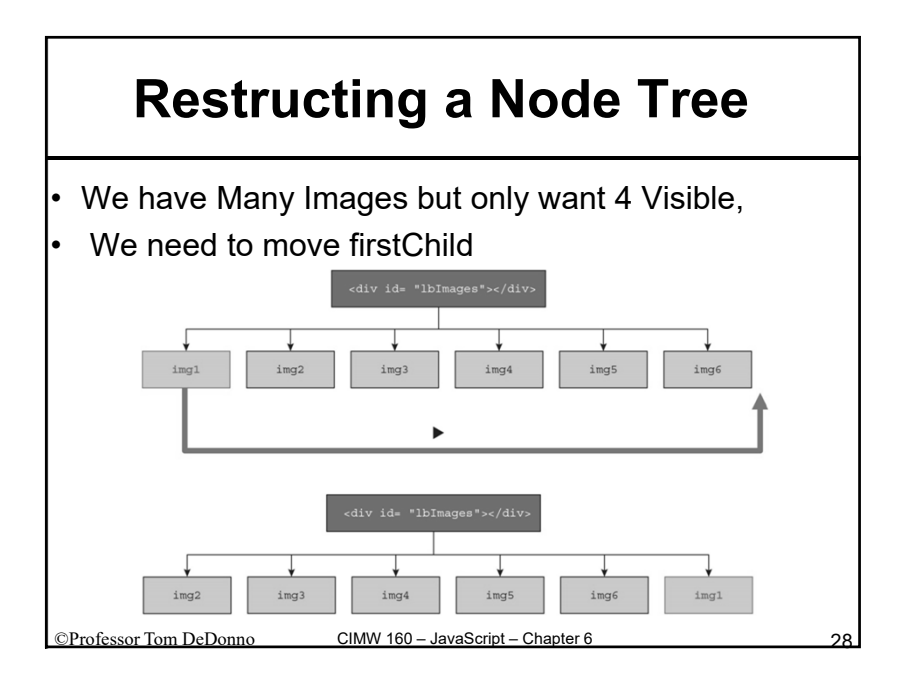

### appendChild to Move

/\* move 1<sup>st</sup> element t end of image \*/ e["lbImages"].appendChild( e["lbImages].firstElement Child ); ++currentImg; //update current image count

CIMW 160 - JavaScript - Chap

Professor Tom DeDonno

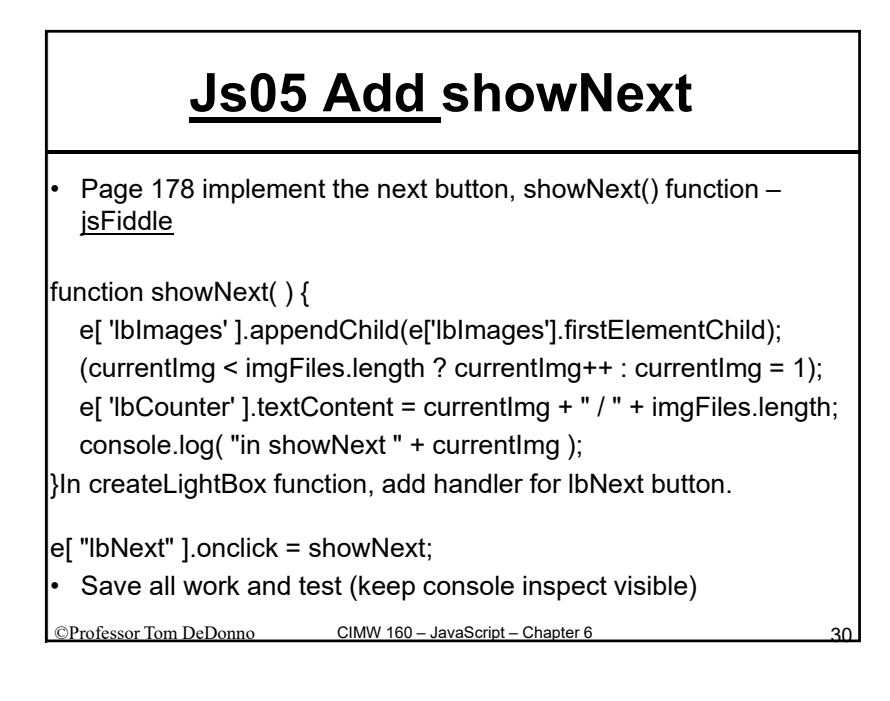

### For Previous go Backwards

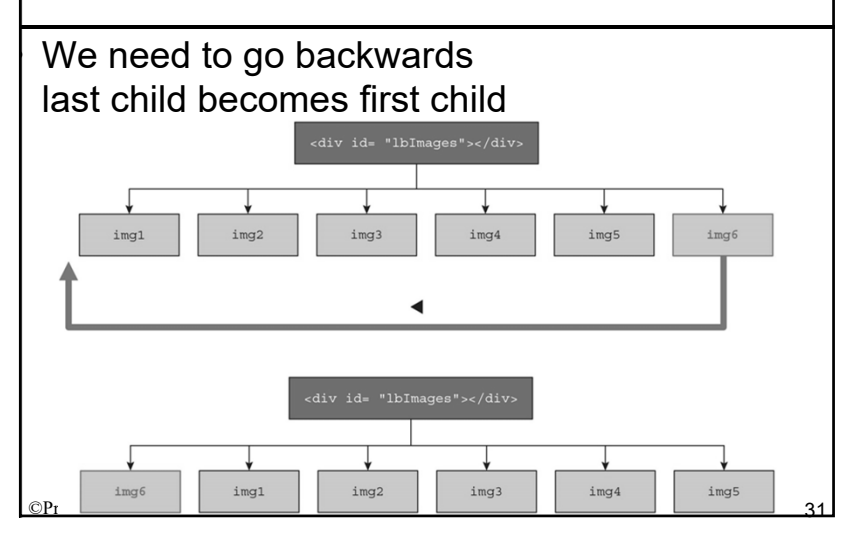

### Js05 Add showPrevious node.insertBefore( newChild, child ) - Inserts newChild before child Can copy code for showNext, use insertBefore( lastElementChild, firstElementChild) and decrement currentImg function showPrevious() e['lbImages'].insertBefore( e['lbImages'].lastElementChild, e['lbImages'].firstElementChild); //decrement the count watch for $\ensuremath{\mathsf{0}}$ (currentImg>1?currentImg--: currentImg = imgFiles.length); e['lbCounter'].textContent = currentImg + " / " + imgFiles.length; Add listener for showPrevious CIMW 160 – JavaScript – Chapter 6 Professor Tom DeDonne

### **Knowledge Check**

```
let aHead = document.createElement("h1");
let aHeadText=document.createTextNode("About Us");
aHead.appendChild(aHeadText);
let aboutDiv = document.getElementById("about");
aboutDiv.appendChild(aHead);
What do first three lines do?
We are creating h1 tag with text about us
<h1>About Us</h1>
What last 2 lines d?
Selecting an elemnt with id="about"
appending as child to aHead
<h1>About Us</h1><x id="about">...</x>
From code we can assume x is a div
```

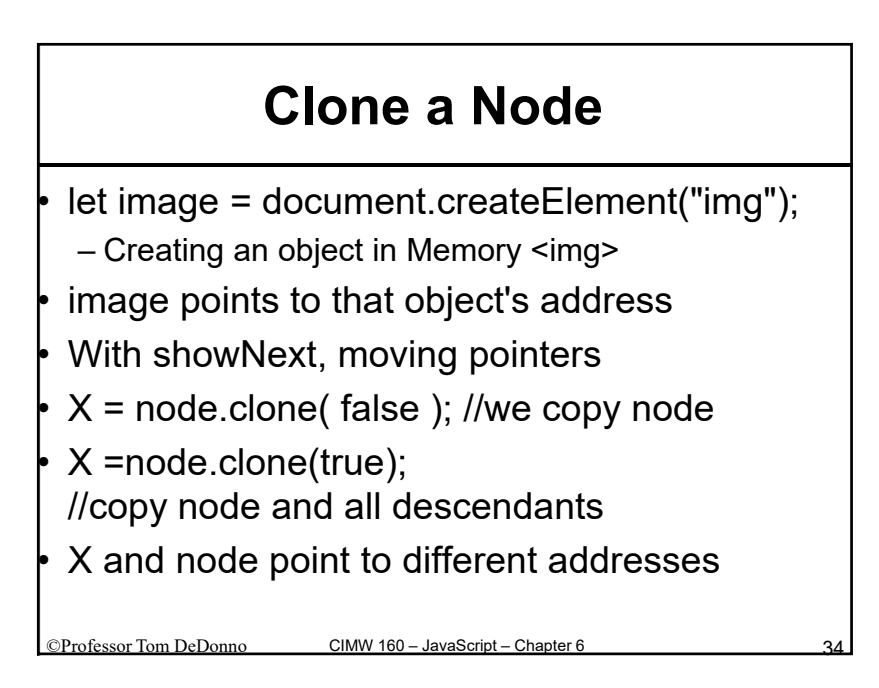

### **IbPlay need a interval Timer**

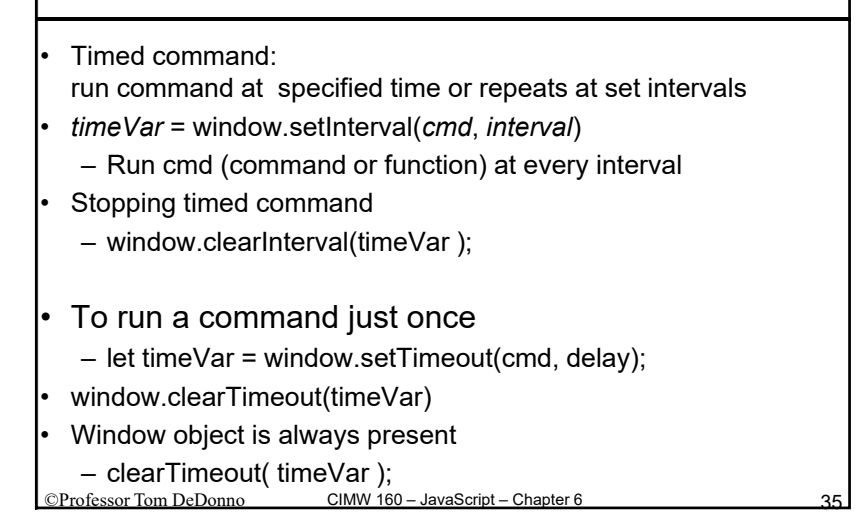

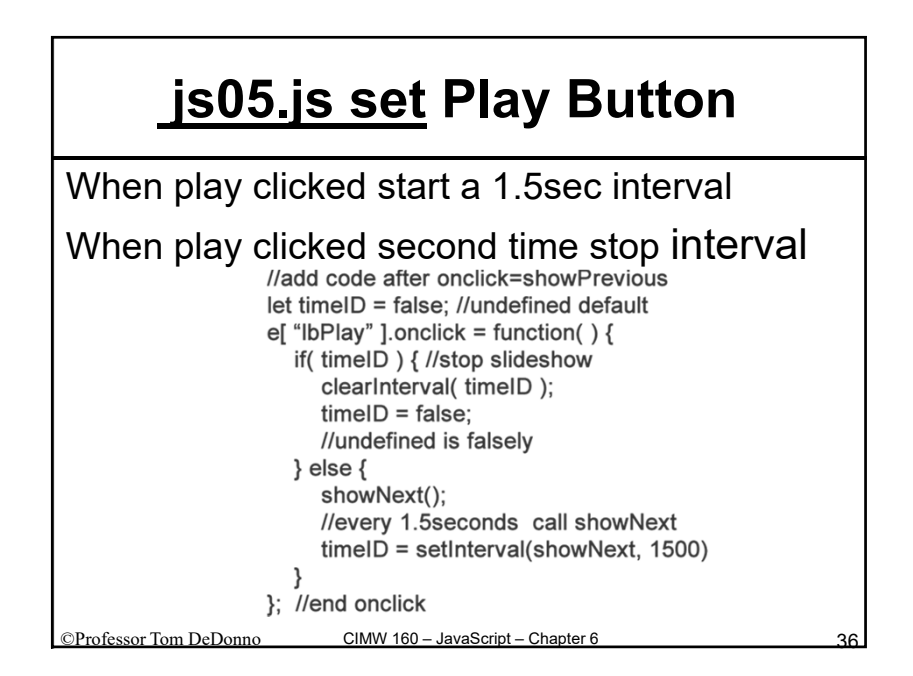

### **Modal Window Dialog Boxes**

- Modal Dialog Box controls the underlying window
- Window.alert( "message" )
  - Popup window w message
- Confirmation Window
  - response = confirm( "message" );
  - Window is always present so its optional
  - Click Ok response=true; cancel false
- Prompt Window for User Input string
  - response = prompt( Message, default)
- <u>window.open( url,.. )</u> with 5 second timer.

©Professor Tom DeDonno CIMW 160 – JavaScript – Chapter 6

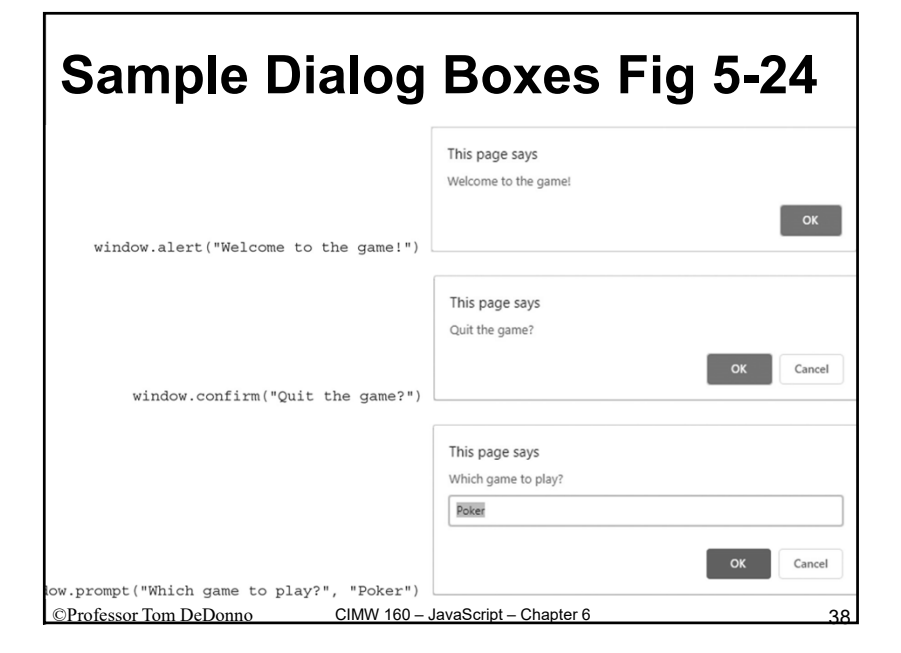

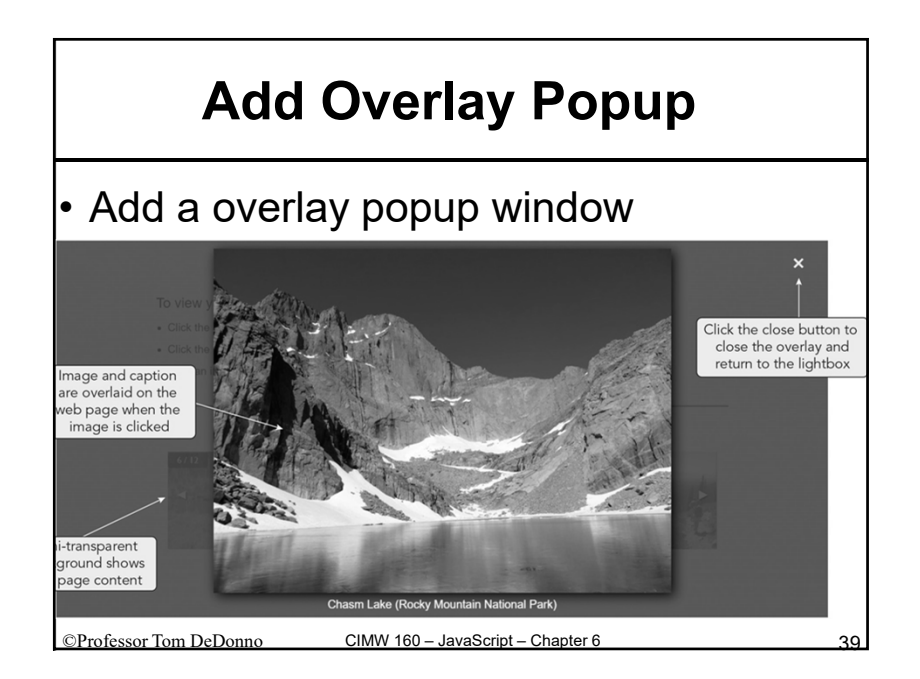

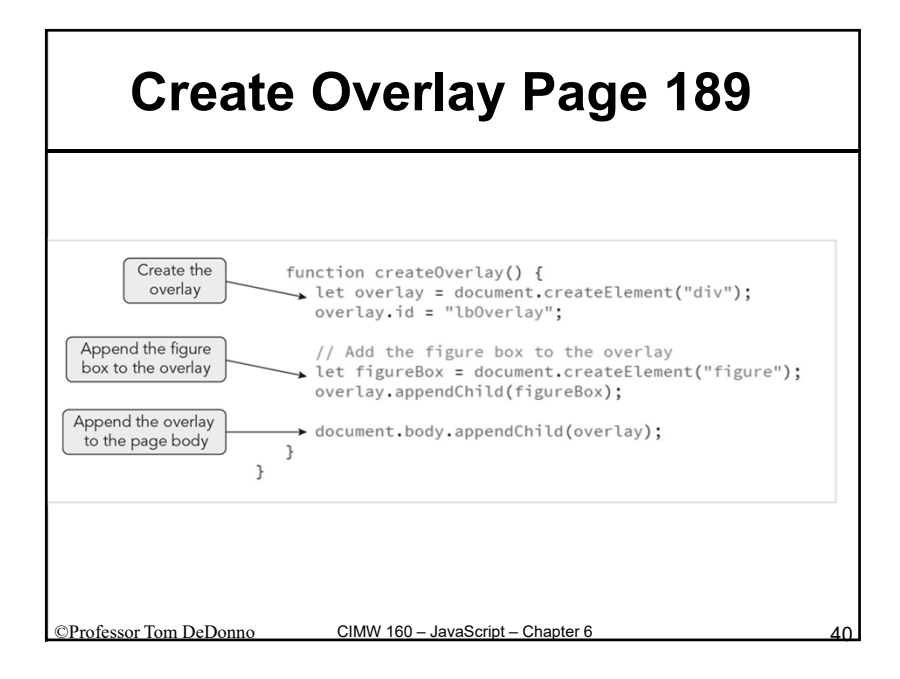

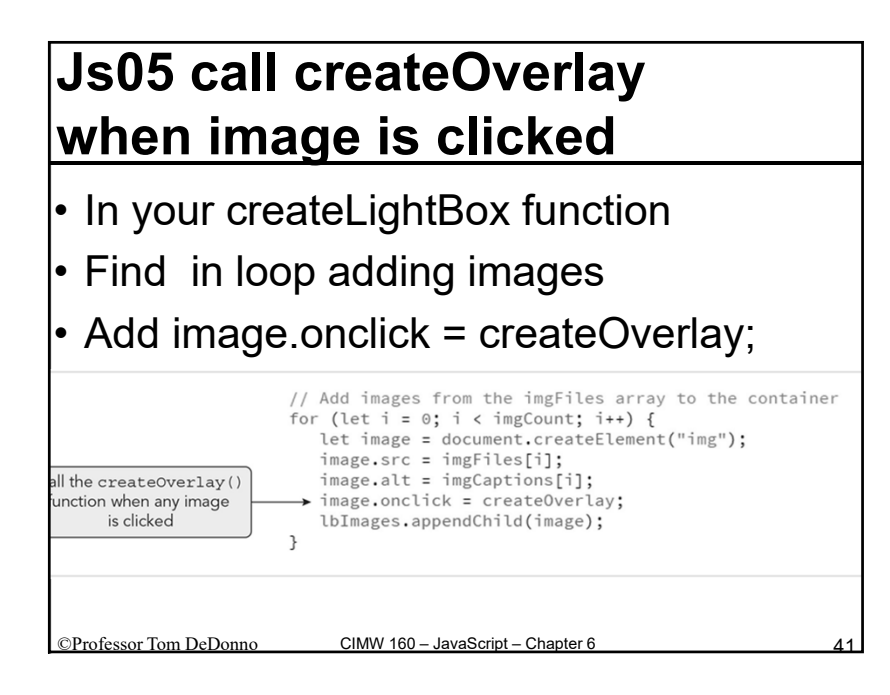

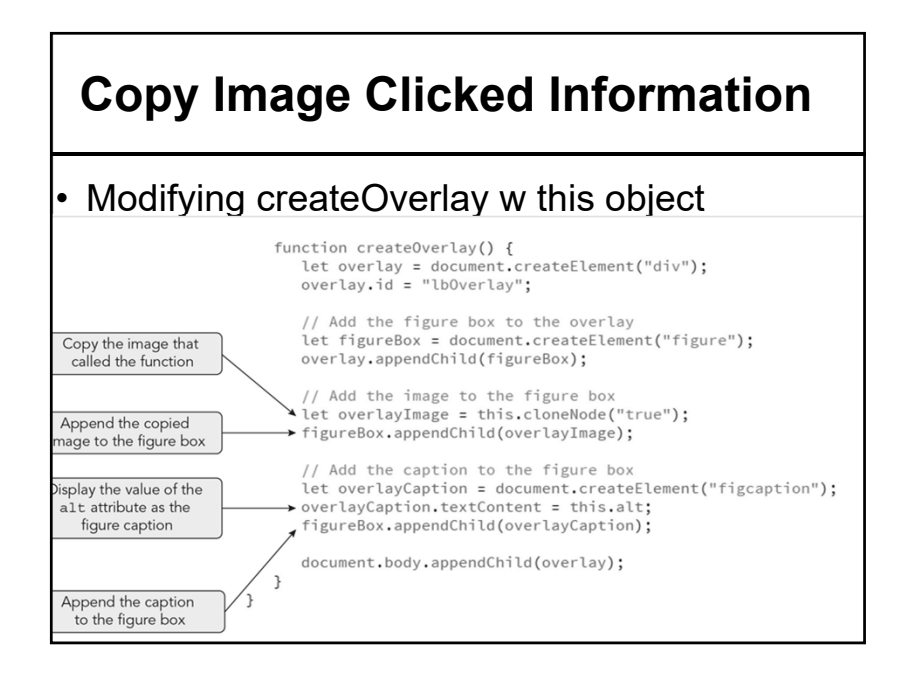

### Js05 Page 191 Remove Modal

- In createOverlay() add close button after alt let closeBox = document.createElement("div"); closeBox.id = "lbOverlayClose"; closeBox.innerHTML = "×";
- Next remove overlay when X is clicked closeBox.onclick = function() { document.body.removeChild( overlay ); };
- Append close button to overlay overlay.appendChild( closeBox );

©Professor Tom DeDonno CIMW 160 – JavaScript – Chapter 6

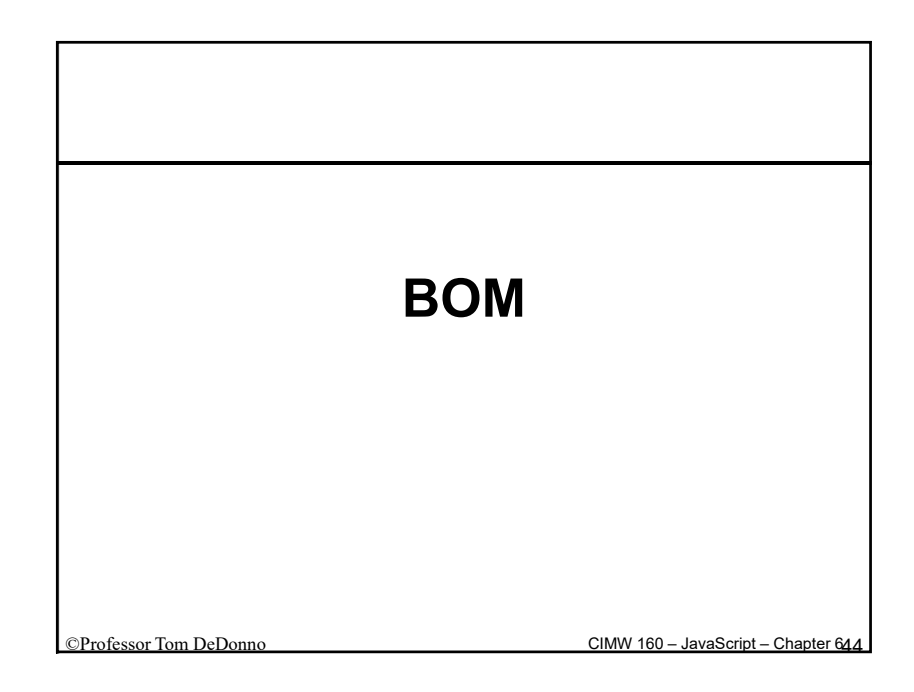

### **Browser Object Model**

AKA Client-side Object Model

Policy Guideline for Describing a Browser Mode – JavaScript Specifications Mechanism Meets the Model Contains Objects For All Aspects of Browser window object aka Global Object:

- Top level or Root Object
- Represents Browsers Window Frame
- Created Automatically By Web Browser
- Contains document (Browser Body), history, frames[], etc.

© Professor Tom DeDonno CIMW 160 – JavaScript – Chapter 6

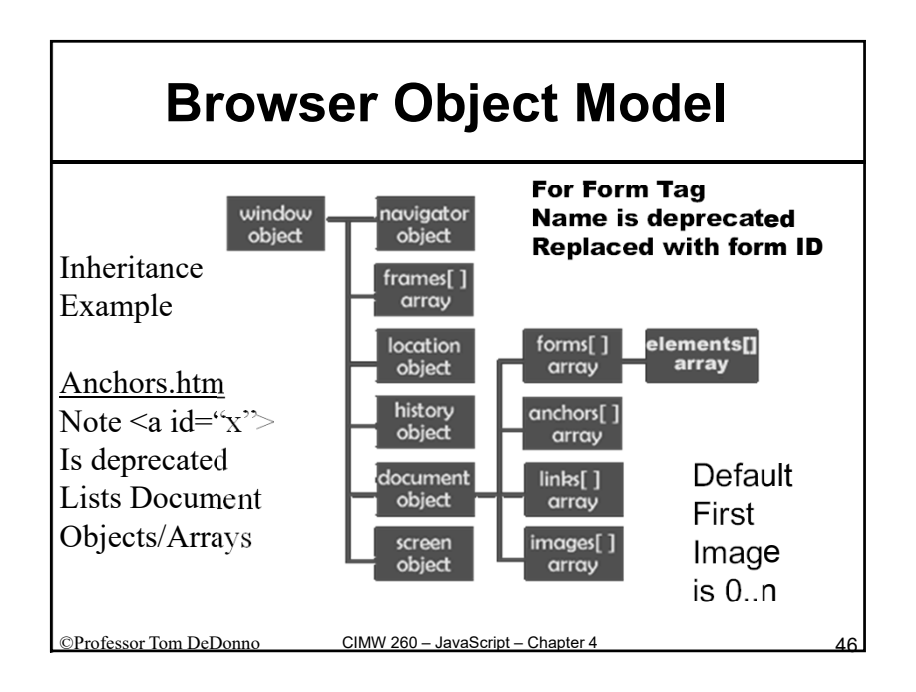

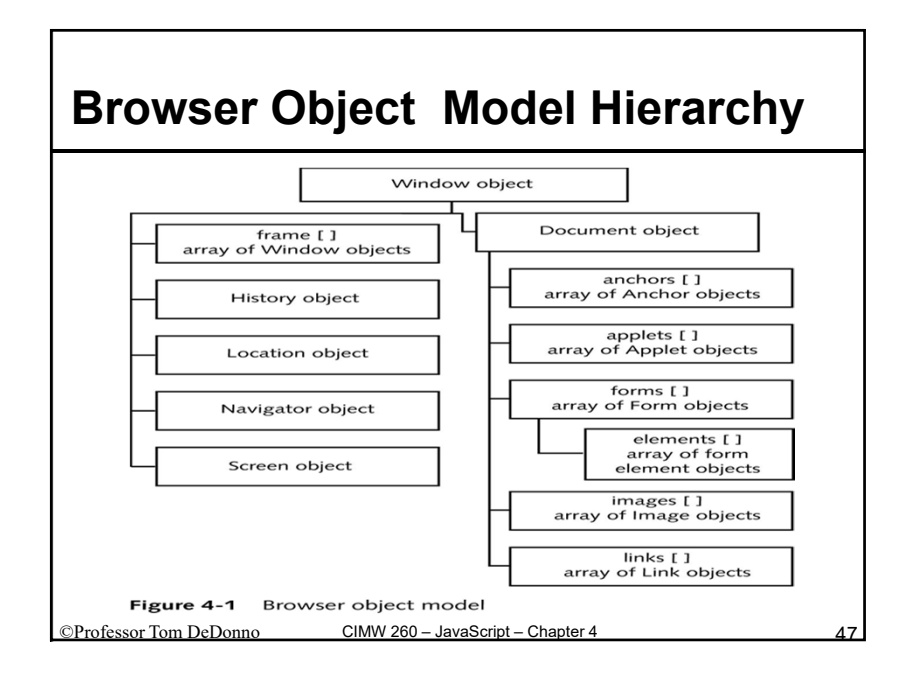

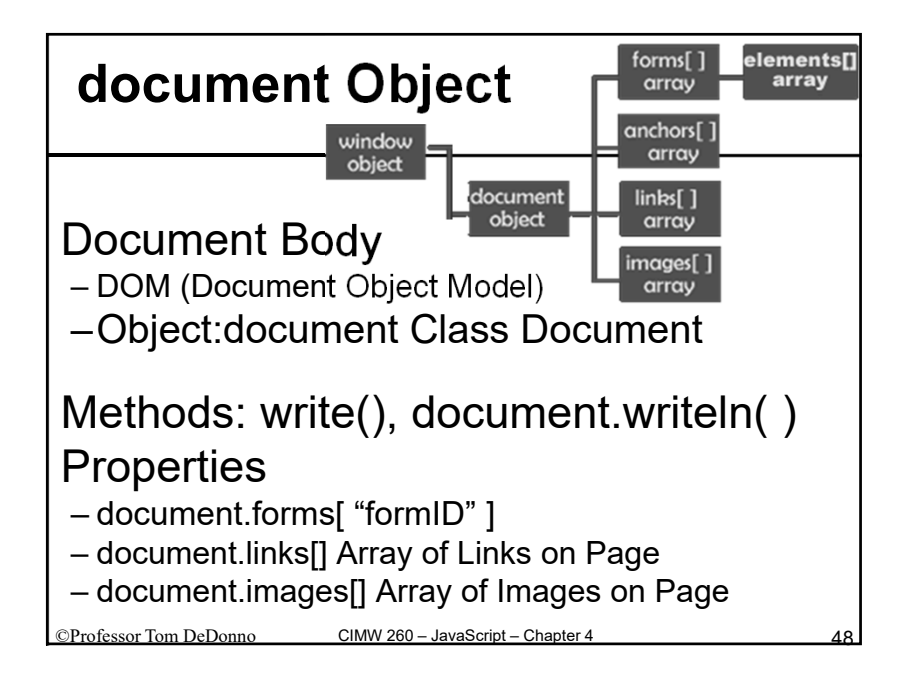

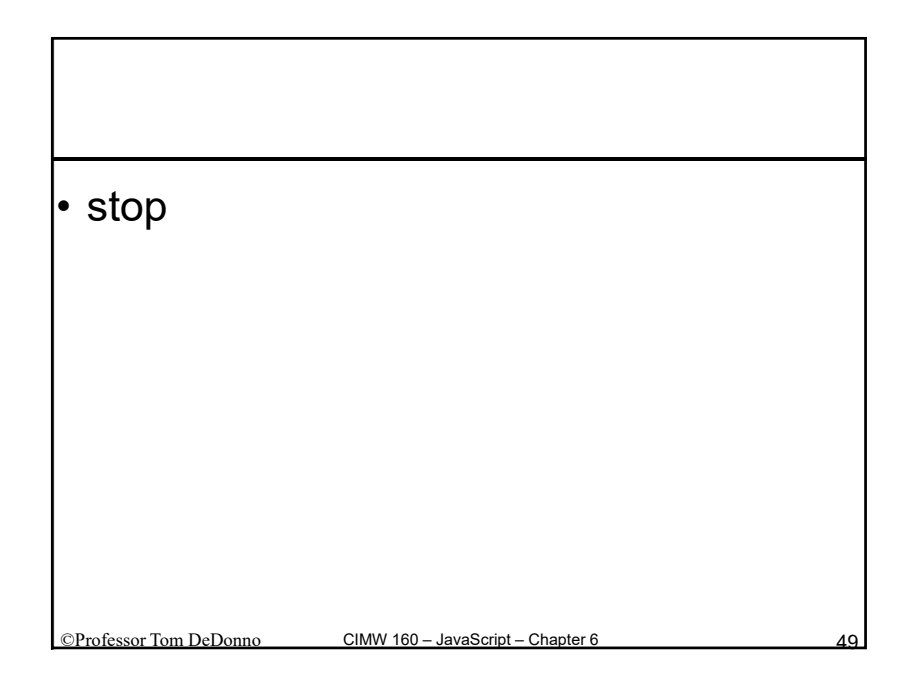

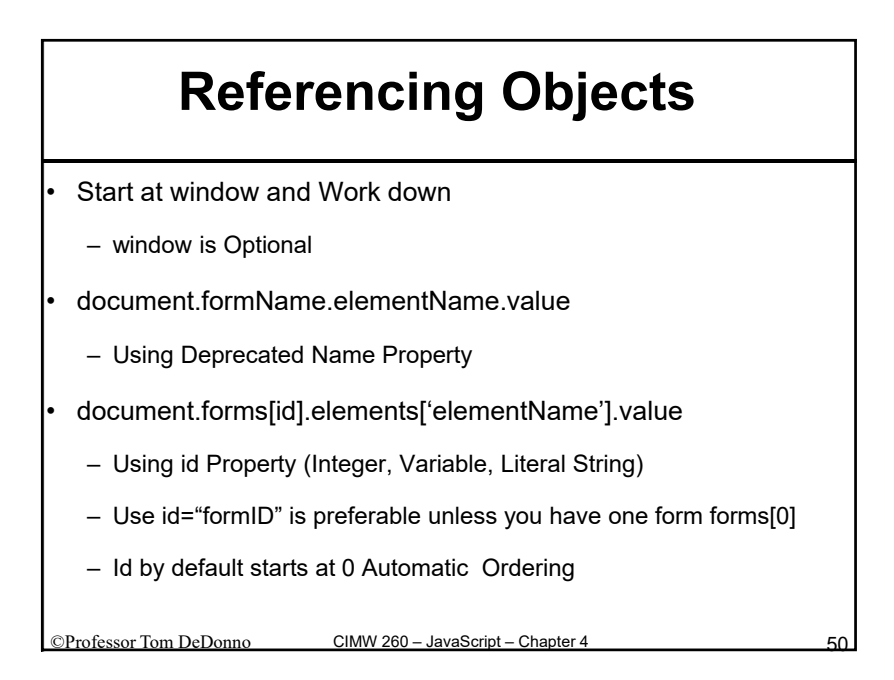

### Forms.htm Simple Adding Machine

- Form Element 'data' Text Field
- Buttons enter, clear and sum
- Read Only <textarea name='out' ..>
- Enter button Append to textarea
- Clear clear textarea
- Sum Eval textarea (add + in append)

©Professor Tom DeDonno

# Window Object Class Definition Window Properties Effect Browser Window Can Create New Browser Windows Self Property Refers Current Window -self.alert() == window.alert() == alert() -windowMethods.htm Alert, prompt returns string, confirm return true or false Properties, Methods, and Events

### **Window Properties**

| parent         Returns the parent frame that contains the current frame           self         Returns a self-reference to the Window object; identical to the window property           status         Specifies temporary text that is written to the status bar           top         Returns the topmost Window object that contains the current frame           window         Returns a self-reference to the Window object; identical to the self | Property | Description                                                                     |
|----------------------------------------------------------------------------------------------------|----------|---------------------------------------------------------------------------------|
| self       Returns a self-reference to the Window object; identical to the window property         status       Specifies temporary text that is written to the status bar         top       Returns the topmost Window object that contains the current frame         window       Returns a self-reference to the Window object; identical to the self                                                                                                 | parent   | Returns the parent frame that contains the current frame                        |
| status         Specifies temporary text that is written to the status bar           top         Returns the topmost Window object that contains the current frame           window         Returns a self-reference to the Window object; identical to the self                                                                                                    | self     | Returns a self-reference to the Window object; identical to the window property |
| top         Returns the topmost Window object that contains the current frame           window         Returns a self-reference to the Window object; identical to the self                                                                                                    | status   | Specifies temporary text that is written to the status bar                      |
| window Returns a self-reference to the Window object; identical to the self                                                                                                    | top      | Returns the topmost Window object that contains the current frame               |
| property                                                                                                    | window   | Returns a self-reference to the Window object; identical to the self property   |

 Table 4-1
 Window object properties (continued)

### Win dow Properties.htm

- Create a 2<sup>nd</sup> Window & Display Properties
- Not Working in IE8 devPHP use IE(new Project)

)) Pn

| Property      | Description                                                             |
|---------------|-------------------------------------------------------------------------|
| closed        | Returns a Boolean value that indicates whether a window has been closed |
| defaultStatus | Sets the default text that is written to the status bar                 |
| document      | Returns a reference to the Document object                              |
| frames[]      | Returns an array listing the Frame objects in a window                  |
| history       | Returns a reference to the History object                               |
| location      | Returns a reference to the Location object                              |
| name          | Returns the name of the window                                          |
| navigator     | Returns a reference to the Navigator object                             |
| opener        | Refers to the window that opened the current window                     |

| Method         Description           alert()         Displays a simple message dialog box with an           blur()         Removes focus from a window           clearInterval()         Cancels an interval that was set with setInt           clearInterval()         Cancels a timeout that was set with setInt           close()         Closes a Web browser window           confirm()         Displays a confirmation dialog box with OK a           focus()         Makes a Window object the active window           moveBy()         Moves the window relative to the current pos           moveTo()         Moves the window to an absolute position           open()         Opens a new Web browser window           print()         Prints the document displayed in the window           prompt()         Displays a dialog box prompting a user to ent           resizeBy()         Resizes a window to a specified amount           resizeTo()         Resizes a window to a specified amount           scrollstp()         Scrolls the window to a specified amount           scrollstp()         Scrolls the window to a specified amount | ods                       |
|----------------------------------------------------------------------------------------------------|---------------------------|
| alert()         Displays a simple message dialog box with an           blur()         Removes focus from a window           clearInterval()         Cancels an interval that was set with setInt           clearInterval()         Cancels a ninterval that was set with setInt           close()         Closes a Web browser window           confirm()         Displays a confirmation dialog box with OK a           focus()         Makes a Window object the active window           moveBy()         Moves the window relative to the current pos           moveTo()         Moves the window to an absolute position           open()         Opens a new Web browser window           print()         Prints the document displayed in the window           prompt()         Displays a dialog box prompting a user to ent           resizeBy()         Resizes a window to a specified amount           resizeTo()         Scrolls the window by a specified amount           scrollly()         Scrolls the window to a specified amount           scrolllo()         Scrolls the window to a specified amount                                    |                           |
| blur()       Removes focus from a window         clearInterval()       Cancels an interval that was set with setInt         clearTimeout()       Cancels a timeout that was set with setInt         close()       Closes a Web browser window         confirm()       Displays a confirmation dialog box with OK at         focus()       Makes a window object the active window         moveBy()       Moves the window relative to the current pos         moveTo()       Opens a new Web browser window         print()       Prints the document displayed in the window         prompt()       Displays a dialog box prompting a user to ent         resizeBy()       Resizes a window to a specified amount         resizeTo()       Resizes a window to a specified amount         scrollBy()       Scrolls the window to a specified amount         scrollTo()       Scrolls the window to a specified amount         scrollTo()       Repeatedly executes a function after a specified                                                                                                    | OK button                 |
| clearInterval()       Cancels an interval that was set with setInt         clearTimeout()       Cancels a timeout that was set with setTime         close()       Closes a Web browser window         confirm()       Displays a confirmation dialog box with OK at         focus()       Makes a Window object the active window         moveBy()       Moves the window relative to the current pos         moveTo()       Moves the window to an absolute position         open()       Opens a new Web browser window         print()       Prints the document displayed in the window         prompt()       Displays a dialog box prompting a user to ent         resizeTo()       Resizes a window to a specified amount         resizeTo()       Scrolls the window to a specified amount         scrollBy()       Scrolls the window to a specified amount         scrollTo()       Scrolls the window to a specified amount                                                                                                    |                           |
| clearTimeout()       Cancels a timeout that was set with setTime         close()       Closes a Web browser window         confirm()       Displays a confirmation dialog box with OK a         focus()       Makes a Window object the active window         moveBy()       Moves the window relative to the current pos         moveTo()       Moves the window to an absolute position         open()       Opens a new Web browser window         primt()       Prints the document displayed in the window         prompt()       Displays a dialog box prompting a user to ent         resizeBy()       Resizes a window to a specified amount         resizeTo()       Resizes a window to a specified amount         scrollBy()       Scrolls the window to a specified amount         scrollTo()       Scrolls the window to a specified amount         scrollTo()       Resizeta avecutes a function after a specified                                                                                                    | erval()                   |
| close()       Closes a Web browser window         confirm()       Displays a confirmation dialog box with OK a focus()         Makes a Window object the active window         moveBy()       Moves the window relative to the current postmoveTo()         Moves the window to an absolute position         open()       Opens a new Web browser window         print()       Prints the document displayed in the window         prompt()       Displays a dialog box prompting a user to ent         resizeBy()       Resizes a window to a specified amount         resizeTo()       Resizes a window to a specified amount         scrollBy()       Scrolls the window to a specified amount         scrollTo()       Scrolls the window to a specified amount                                                                                                    | eout()                    |
| confirm()       Displays a confirmation dialog box with OK a         focus()       Makes a Window object the active window         moveBy()       Moves the window relative to the current pos         moveTo()       Moves the window to an absolute position         oppen()       Opens a new Web browser window         print()       Prints the document displayed in the window         prompt()       Displays a dialog box prompting a user to ent         resizeBy()       Resizes a window to a specified amount         resizeTo()       Resizes a window to a specified amount         scrollBy()       Scrolls the window to a specified amount         scrollTo()       Scrolls the window to a specified amount         setInterval()       Repeatedly executes a function after a specified                                                                                                    |                           |
| focus()       Makes a Window object the active window         moveBy()       Moves the window relative to the current pos         moveTo()       Moves the window to an absolute position         open()       Opens a new Web browser window         print()       Prints the document displayed in the window         prompt()       Displays a dialog box prompting a user to ent         resizeBy()       Resizes a window to a specified amount         resizeTo()       Resizes a window to a specified amount         scrollBy()       Scrolls the window to a specified amount         scrollTo()       Scrolls the window to a specified amount         setInterval()       Repeatedly executes a function after a specified                                                                                                    | nd Cancel buttons         |
| moveBy()         Moves the window relative to the current pos           moveTo()         Moves the window to an absolute position           open()         Opens a new Web browser window           print()         Prints the document displayed in the window           prompt()         Displays a dialog box prompting a user to ent           resizeBy()         Resizes a window by a specified amount           resizeTo()         Resizes a window to a specified amount           scrollBy()         Scrolls the window to a specified amount           scrollTo()         Scrolls the window to a specified amount                                                                                                    |                           |
| moveTo()         Moves the window to an absolute position           open()         Opens a new Web browser window           print()         Prints the document displayed in the window           prompt()         Displays a dialog box prompting a user to ent           resizeBy()         Resizes a window by a specified amount           resizeTo()         Resizes a window to a specified size           scrollBy()         Scrolls the window by a specified position           setInterval()         Repeatedly executes a function after a specified                                                                                                    | ition                     |
| open()         Opens a new Web browser window           print()         Prints the document displayed in the window           prompt()         Displays a dialog box prompting a user to ent           resizeBy()         Resizes a window by a specified amount           resizeTo()         Resizes a window to a specified size           scrollBy()         Scrolls the window to a specified position           setInterval()         Repeatedly executes a function after a specified                                                                                                    |                           |
| print()     Prints the document displayed in the window       prompt()     Displays a dialog box prompting a user to ent       resizeBy()     Resizes a window by a specified amount       resizeTo()     Resizes a window to a specified size       scrollBy()     Scrolls the window by a specified mount       scrollTo()     Scrolls the window to a specified position       setInterval()     Repeatedly executes a function after a specified                                                                                                    |                           |
| prompt()         Displays a dialog box prompting a user to ent           resizeBy()         Resizes a window by a specified amount           resizeTo()         Resizes a window to a specified size           scrollBy()         Scrolls the window by a specified mount           scrollTo()         Scrolls the window to a specified position           setInterval()         Repeatedly executes a function after a specified                                                                                                    | or frame                  |
| resizeBy()         Resizes a window by a specified amount           resizeTo()         Resizes a window to a specified size           scrollBy()         Scrolls the window by a specified amount           scrollTo()         Scrolls the window to a specified position           setInterval()         Repeatedly executes a function after a specified                                                                                                    | er information            |
| resizeTo() Resizes a window to a specified size<br>scrollBy() Scrolls the window by a specified amount<br>scrollTo() Scrolls the window to a specified position<br>setInterval() Repeatedly executes a function after a specifi                                                                                                    |                           |
| scrollBy()         Scrolls the window by a specified amount           scrollTo()         Scrolls the window to a specified position           setInterval()         Repeatedly executes a function after a specified                                                                                                    |                           |
| scrollTo() Scrolls the window to a specified position<br>setInterval() Repeatedly executes a function after a specifie                                                                                                    |                           |
| setInterval() Repeatedly executes a function after a specific                                                                                                    |                           |
| have elapsed                                                                                                    | ed number of milliseconds |
| setTimeout() Executes a function once after a specified num<br>elapsed                                                                                                    | nber of milliseconds have |

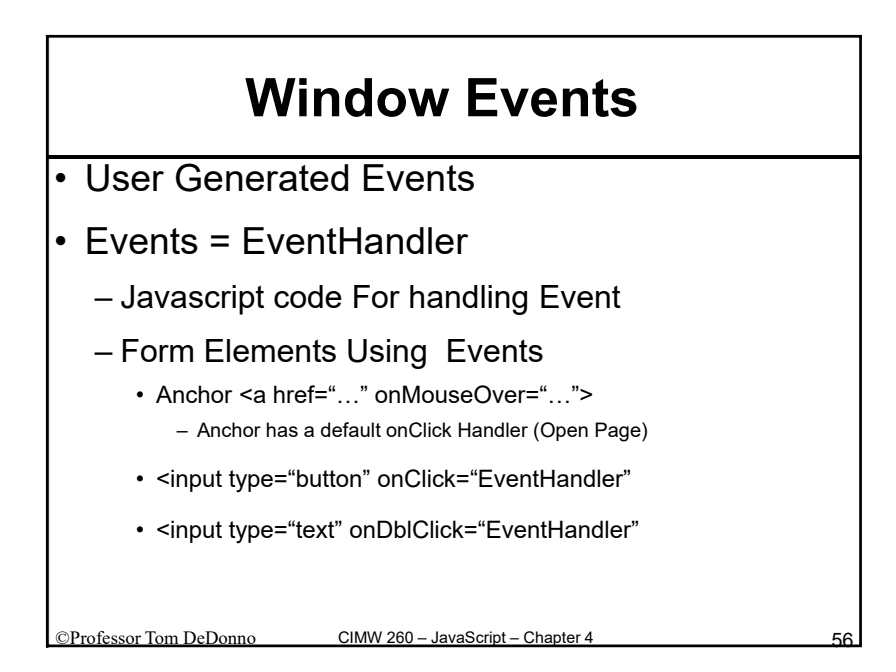

| Frameset.htm                                                                                                    | topFile.htm<br>80- Pixels (navBar)                                    |  |
|----------------------------------------------------------------------------------------------------|-----------------------------------------------------------------------|--|
| <pre><html> <head> <title>A Page With Frames</title> &lt; <frameset rows="80,*">     <frameset rows="80,*">     <frame bottom.htm"="" name="&lt;NOFRAMES" src="topFile.htm"/> Now A Days All Browser      </frameset>     </frameset></head></html></pre> | Bottom.htm<br>/HEAD><br>itopFrame"><br>"mainFrame"><br>Support Frames |  |
| Lots of <u>People Argue</u> You Should Not Us<br>Linking Someone else Work, Whic                                                                                                    | e Frames<br>h Page, etc.                                              |  |

| Examples                                                                                                    |    |
|----------------------------------------------------------------------------------------------------|----|
| <ul> <li><u>file.htm</u> opens The File Up in the…</li> <li>blank open in New Tab</li> <li>_ window.open( URL ) open in New Window</li> </ul>                                                           |    |
| <ul> <li>Frameset.htm need to add form example<br/>Default, _self is the current Frame<br/>_blank Opens in a New Browser Tab<br/>_top (Window that Created Frames)<br/>_parent Parent Window</li> </ul> |    |
| HTML iframe, HTML5 canvas                                                                                                    | 58 |

### **Mouse Events**

- mouseover: Mouse passes Over Element
- mouseout: Mouse moves off an element
- mousedown: on element click mouse btn
- mouseup event: you release mouse button

CIMW 260 - JavaScript - Chapter 4

mous<u>eEvents.ht</u>m

Professor Tom DeDonno

### **Browser Object Model Quiz**

• Four Targets For Opening A New Web Page?

Object is the 1<sup>st</sup> Browser Model Object?

- With HTML < form> tag use \_\_\_\_\_ or forms[ index ].
- Input Elements use the Field \_\_\_\_\_ to represent data?
- The \_\_\_\_\_ object represents the entire Web Browser Window. The \_\_\_\_\_ object corresponds to the DOM model & is a child of the top level \_\_\_\_\_ object.

©Professor Tom DeDonno CIMW 260 – JavaScript – Chapter 4

# Window

open & close methods

### Window.open & Close

- Used to Open New Browser Window
  - Creates a New Browser Window Object
- <a href="url">automatically opens
  - New self window
- Can Use Browsers

©Professor Tom DeDonno

- File  $\rightarrow$  new Window
- File → new Tab (in Real Browsers)

CIMW 260 - JavaScript - Chapter

### Window.open method

- Strict DTD You must use open() method
- window.open( url, WindowName [,features] [,replace] );
- URL is the address replace if True replace current page in browsers history
- WindowName is Window Object Identifier
- Window.open( "cim.saddleback.edu", "", "height=200,width=300");
  Open Up a Window with no status, navigation,etc of size 300x200
- · Features "toolbar=1,status=0"
- Window Has Toolbar and But No Status Bar
- focus() makes the window Active Object

©Professor Tom DeDonno CIMW 260 – JavaScript – Chapter 4

### Window.open Arguments

Table 4-3 Arguments of the Window object's open() method

| Argument | Description                                                                                                    |
|----------|----------------------------------------------------------------------------------------------------|
| URL      | Represents the Web address or filename to be opened                                                                              |
| name     | Assigns a value to the name property of the new Window object                                                                    |
| options  | Represents a string that allows you to customize the new Web browser window's appearance                                         |
| replace  | A Boolean value that determines whether the URL should create a new entry in the Web browser's history list or replace the entry |

### Window.open features

 Table 4-4
 Common options of the Window object's open() method

| Description                        |
|------------------------------------|
| Includes directory buttons         |
| Sets the window's height           |
| Includes the URL Location text box |
| Includes the menu bar              |
|                                    |

CIMW 260 - JavaScript - Chapter 4

Menubar =  $\{1 \mid 0\}$  display Menu Bar Default is Yes location enter URL in the browser edit bar

©Professor Tom DeDonno

| Window.open features              |                                                              |  |
|-----------------------------------|--------------------------------------------------------------|--|
| Table 4-4 Com                     | mon options of the Window object's open() method (continued) |  |
| Name                              | Description                                                  |  |
| resizable                         | Determines if the new window can be resized                  |  |
| scrollbars                        | Includes scroll bars                                         |  |
| status                            | Includes the status bar                                      |  |
| toolbar                           | Includes the Standard toolbar                                |  |
| width                             | Sets the window's width                                      |  |
| Detailed List of Features-Foption |                                                              |  |

## javascripter.net/faq/openinga.htm

©Professor Tom DeDonno CIMW 260 - JavaScript - Chapter 4

### windowOpen.htm

- Open( URL, Identifer, Option String, Boolean fReplace)
- myHome = open( "<u>http://saddleback.edu</u>")
- myHome.close();
- Options are Comma separated
  - Attribute Name Value
  - Height=200; //200 Pixel Height
  - Toolbar= 0; //No Toolbar

©Professor Tom DeDonno CIMW 260 – JavaScript – Chapter 4

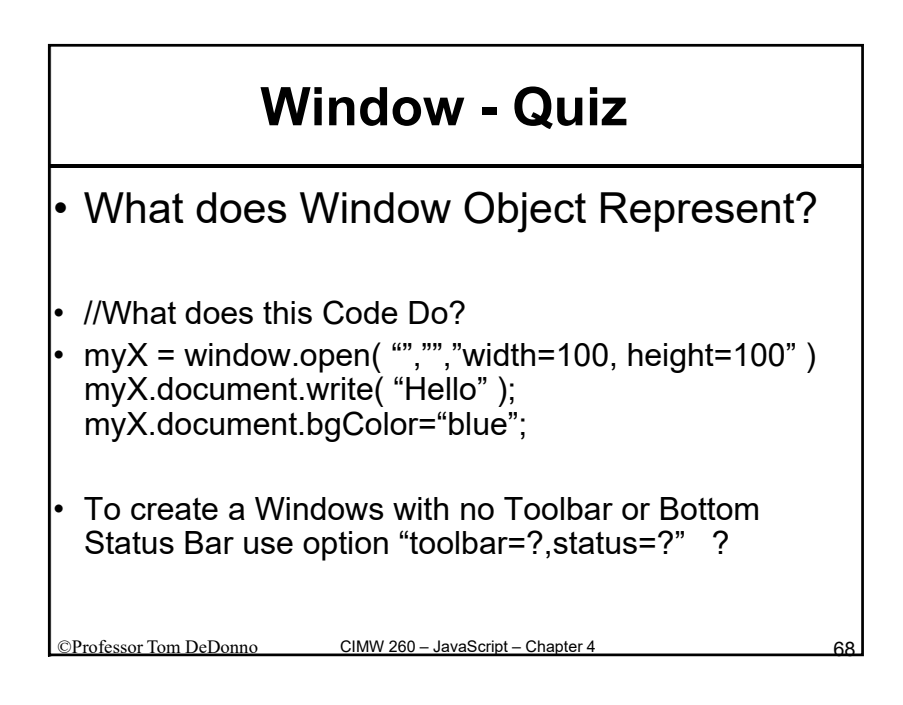

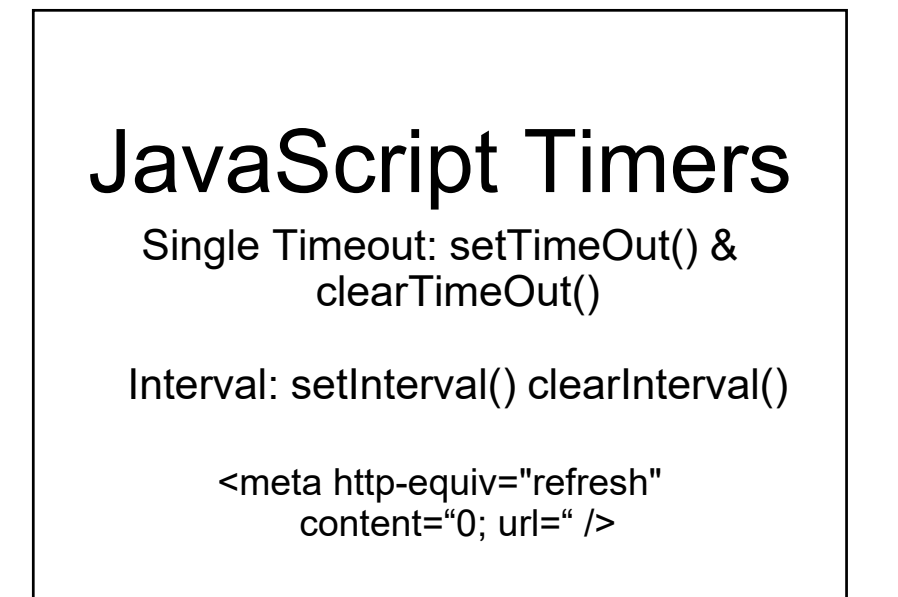

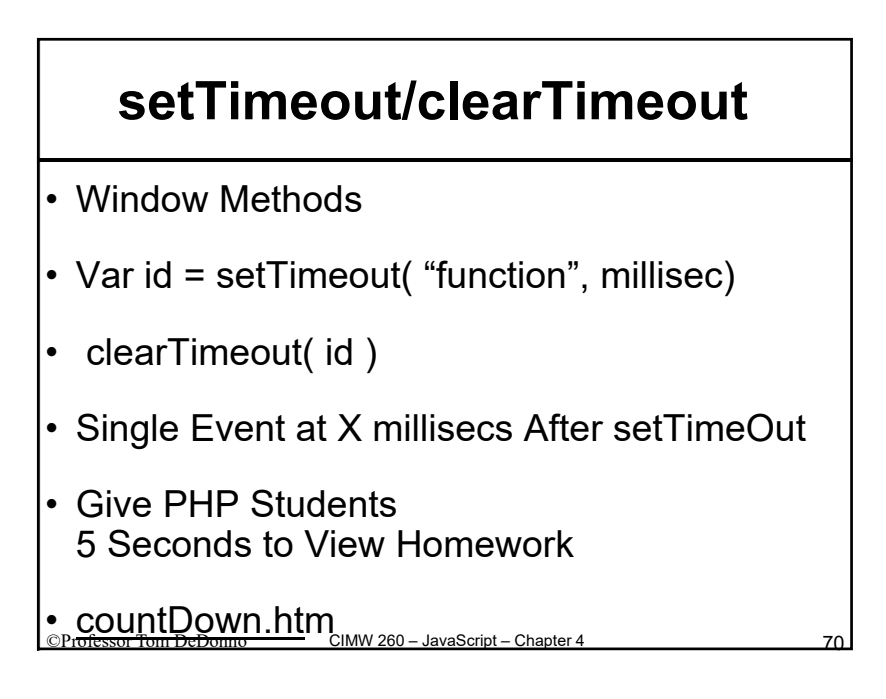

### <u>countDown.ht</u>m

```
<script type="text/javascript">
var timeLength = 5;
var myAssignment; //assignment window
function winClose( ) { myAssignment.close( ); }
function myOpen( str )
{
    alert( "Do not forgot " + timeLength +" Seconds Only " );
    myAssignment = open( str, "Assignment", "toolbar = 0, width=400, height=500"
    );
    //why is function in quotes?
    self.setTimeout( "winClose();", timeLength*1000 );
}
```

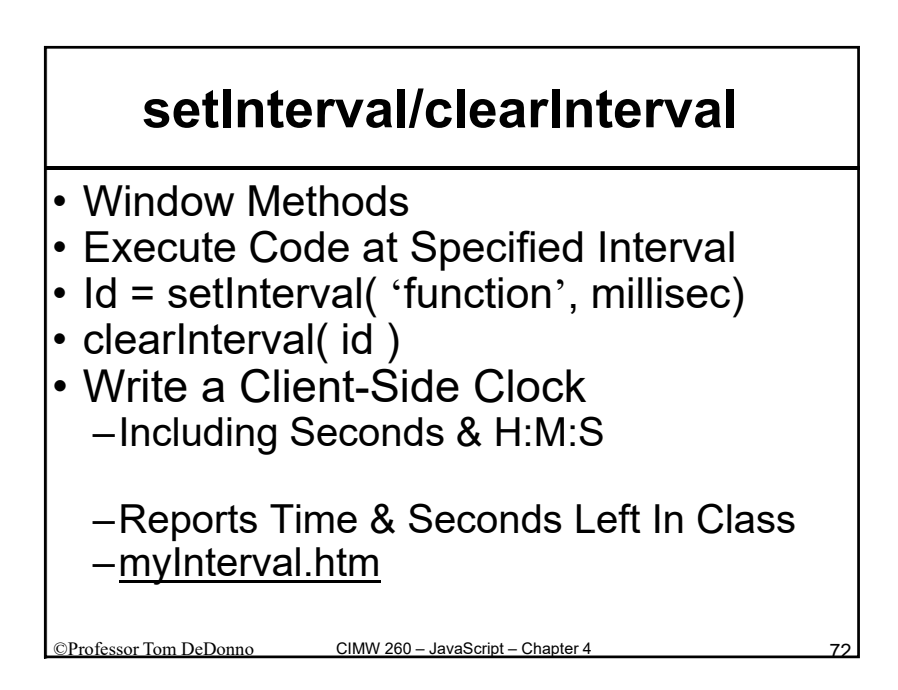

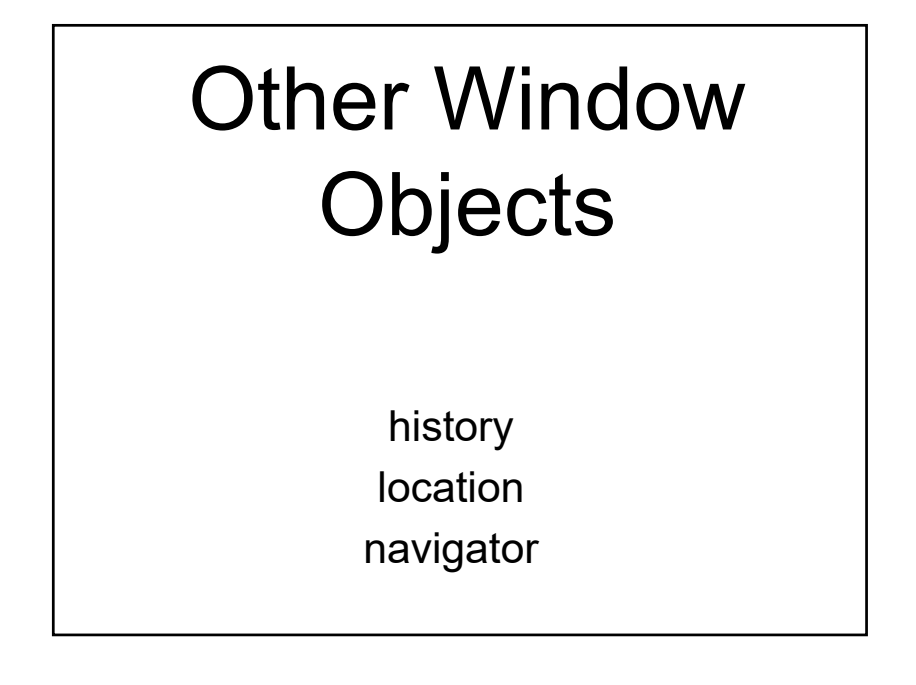

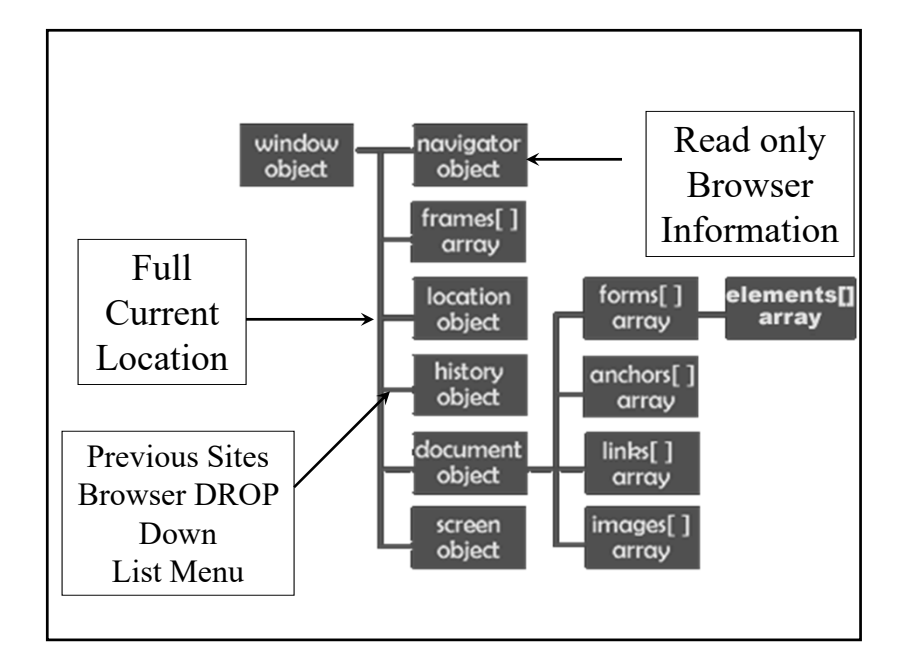

### **History Object**

List of Pages Visited In Current Session

Each Window Has Own History

- Tabs Back Button Correspond to Active Window
- Top Address Drop Down List All Sites

### Security

- Cannot Display URL History
- But you Can Navigate
  - Methods: back(), forward(), go(delta#)
- Browser has Details
  - So Engine Could Allow Security Leak

© Professor Tom DeDonno CIMW 260 – JavaScript – Chapter 4

# History Navigation Table 4-5 Methods of the History object Method Description back() Produces the same result as clicking a Web browser's Back button forward() Produces the same result as clicking a Web browser's Forward button go() Opens a specific document in the history list history.go( -2 ) Go Back 2 In History history.go( location ); Example history.htm

### **Location Object**

- Object Describing Current Location Full URL
  Protocol://hostname:port/pathname#anchor

| Anchor name               |
|---------------------------|
| Hostname and Port String  |
| Server Name – domain name |
| Entire URL                |
| URLs Path                 |
| Port Number 80 for http   |
| http for the Web          |
| URL query portion after ? |
|                           |

| Table 4-7 N | Nethods of the Location object                                          |  |
|-------------|-------------------------------------------------------------------------|--|
| Method      | Description                                                             |  |
| assign()    | Loads a new Web page                                                    |  |
| reload()    | Causes the page that currently appears in the Web browser to open again |  |
| replace()   | Replaces the currently loaded URL with a different one                  |  |
| ,           |                                                                         |  |
| ting loc    | ation.href Property Will Move You<br>loads the location.href Property   |  |

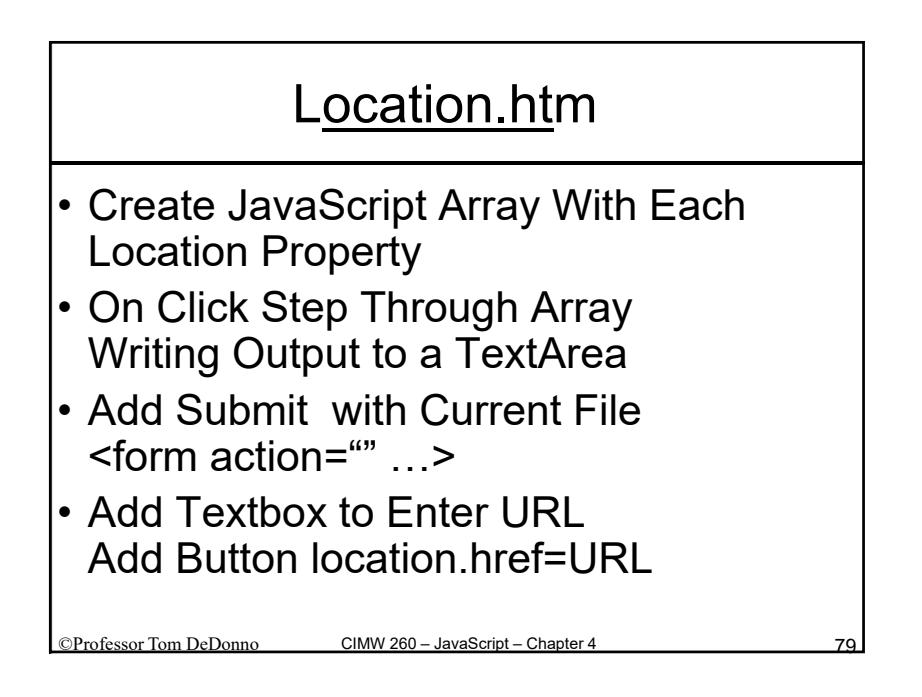

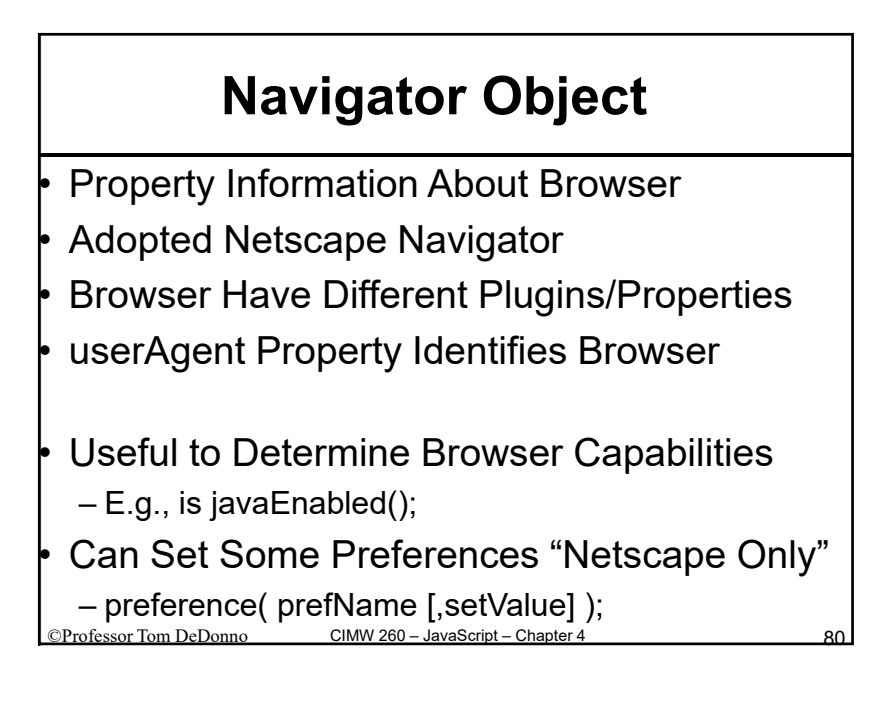

### **Navigator Properties**

| Properties  | Description                                                                                                    |
|-------------|----------------------------------------------------------------------------------------------------|
| appCodeName | The Web browser code name                                                                                                    |
| appName     | The Web browser name                                                                                                    |
| appVersion  | The Web browser version                                                                                                    |
| platform    | The operating system in use on the client computer                                                                                             |
| userAgent   | The string stored in the HTTP user-agent request header, which contains<br>information about the browser, the platform name, and compatibility |

na<u>vigator.h</u>tm (Similar to Code on Page 198)

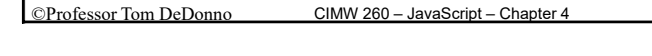

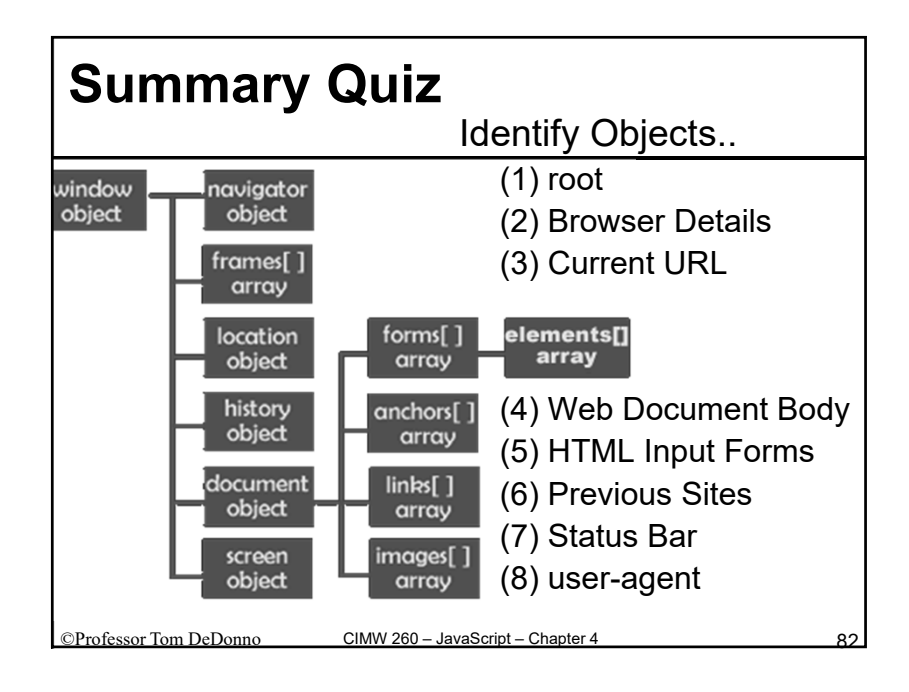

# Referring to Frames & Windows

target, parent, top

### **FrameSet2.html Review**

- Create a Three Frame Web Page
- leftFrame is navBar.htm
  - -User can...
    - Set Specific Targets Locations
    - Select Links & Button to Open Pages
    - Print out Frame Information, Need to use parent Object

©Professor Tom DeDonno

| Frameset2.html                                        | 120px<br>Width<br>leftFrame | topFile.htm<br>80- Px Height<br>mainFrame |  |  |  |  |
|-------------------------------------------------------|-----------------------------|-------------------------------------------|--|--|--|--|
| Three Frame System                                    | navBar.htm                  | bottomFile.htm                            |  |  |  |  |
| DW Insert Panel Layout Last Icon Frames               |                             |                                           |  |  |  |  |
| Left with Nested Top/Bottom Frames                    |                             |                                           |  |  |  |  |
| frameset cols="120,*" frameborder="Yes" >             |                             |                                           |  |  |  |  |
| frame src="navBar.htm" name="leftFrame" >             |                             |                                           |  |  |  |  |
| frameset rows="80,*" >                                |                             |                                           |  |  |  |  |
| <pre><frame name="topFrame" src="topFile.htm"/></pre> |                             |                                           |  |  |  |  |
| <frame name="mainFrame" src="bottomFile.htm"/>        |                             |                                           |  |  |  |  |
| /frameset>                                            |                             |                                           |  |  |  |  |
| /frameset>                                            |                             |                                           |  |  |  |  |
| ©Professor Tom DeDonno                                |                             |                                           |  |  |  |  |

| Target Property                                               |     |
|---------------------------------------------------------------|-----|
| <ul> <li>Determines Where<br/>Document Should Open</li> </ul> |     |
| • <a href="URL" target="frameName"></a>                       |     |
| <ul> <li>Will Find FrameName in Other Tabs</li> </ul>         |     |
| <ul> <li>Will not Open if FrameName not Present</li> </ul>    |     |
| Default Target is Self                                        |     |
| <ul> <li>Other Targets=[_blank,_top,_parent,_self]</li> </ul> |     |
| How do set Default Target for All Links on a Page             |     |
| ©Professor Tom DeDonno CIMW 260 – JavaScript – Chapter 4      | 86. |

### HTML base tag

 <base target="topFrame"> –Sets default target topFrame

Professor Tom DeDonno

- - -But System A all Data on System B

CIMW 260 - JavaScript - Chapter

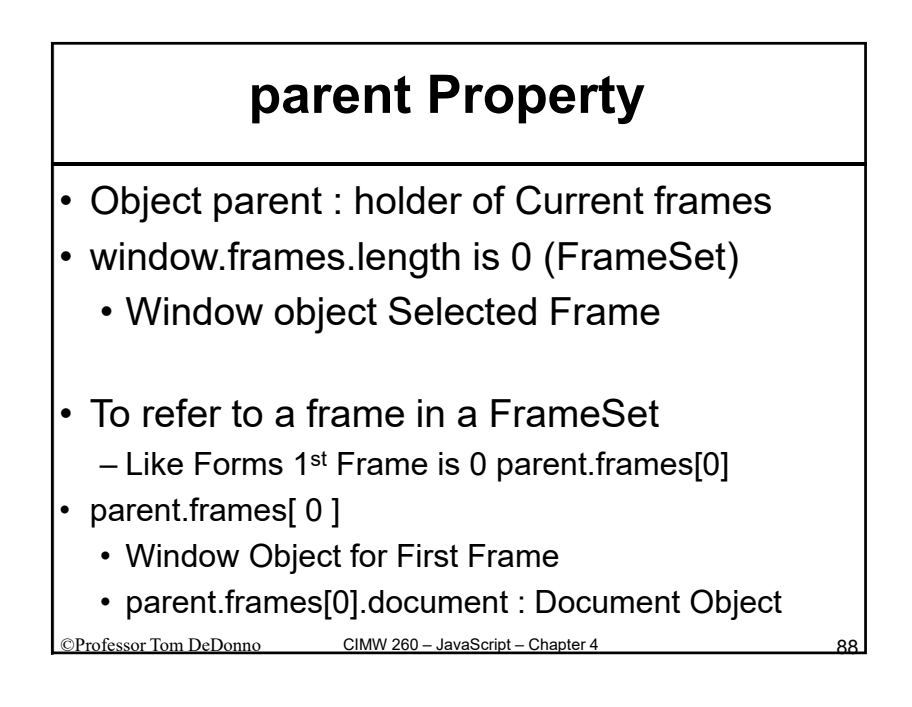

### navBar.htm Select Targets

- leftFrame of Frameset2.html
- Drop Down List Box To Select Targets

function newTarget( t )

alert( "inside onChange eventHandler: " + t ); baseTarget = t;

//Set all links to new baseTarget
var link, I = 0;
while (link = document.links[I++]) link.target = baseTarget;

(document.getElementById( "baseTarget" )).value = baseTarget;

©Professor Tom DeDonno

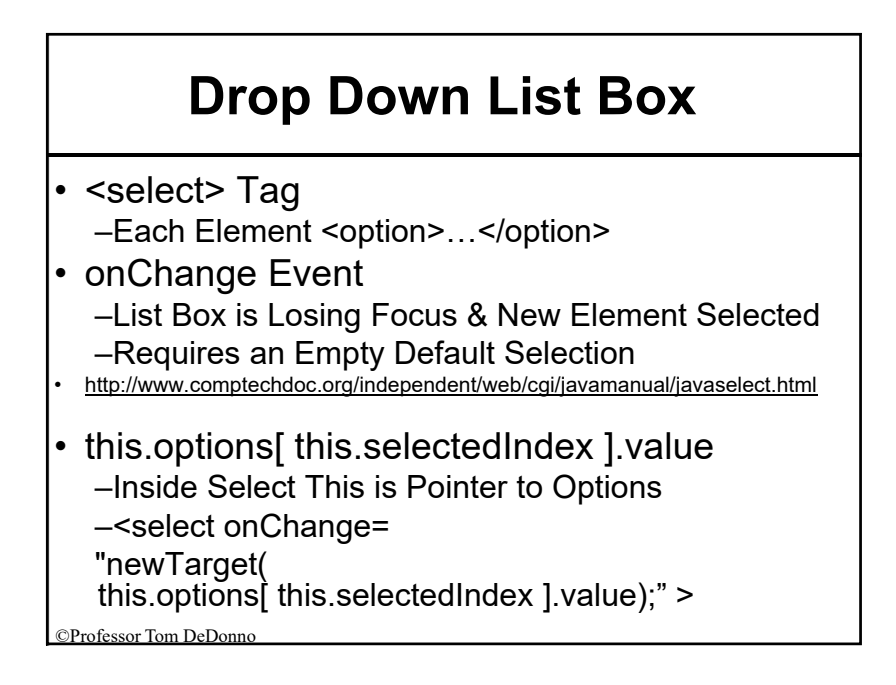

### **Document Methods**

- getElementsByTagName( tag )
  - -Returns Array of All Tag Elements
  - (document.getElementsByTagName( "base" ))[0].name
     Return name of first <base> tag in the Document
- getElementByID( idName )
  - -Return pointer to Element with id
  - (document.getElementById( "baseTarget" )).value = baseTarget;
    - Set element <tag id="baseTarget" to Value of Variable baseTarget</li>

©Professor Tom DeDonno

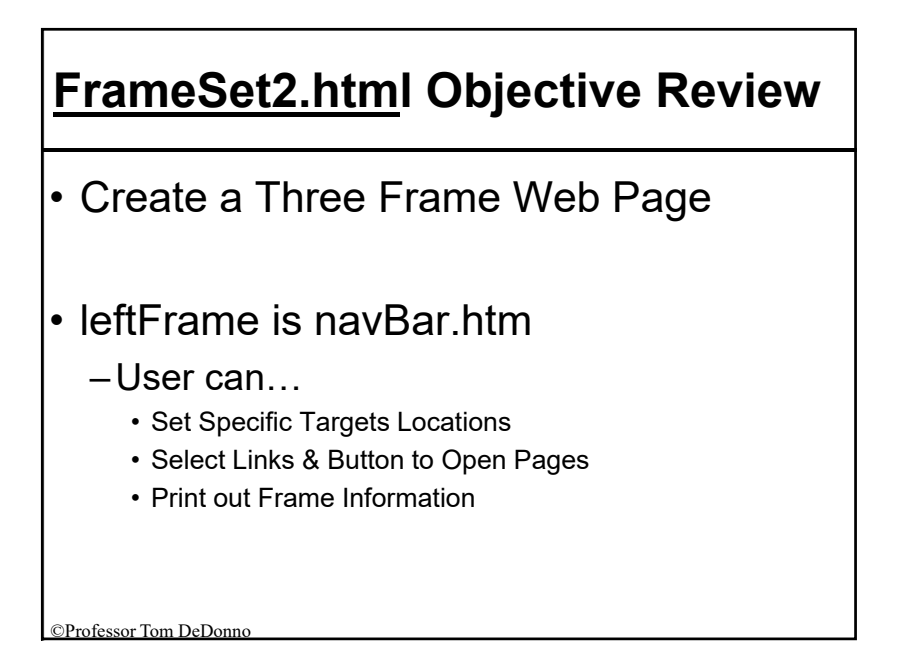

### **Summary BOM Objects**

- Window: Browser Window Top Level
  - Methods: open, close, setInterval; Properties: status
  - Pop-up Windows: alert, confirm, prompt
- Document: document Body Follows DOM
  - Write, writeln
  - Forms: HTML Form Input
     Elements: <input or <textarea</li>
- Location: Current Web Page Locations
- History: URL history List
- Navigator: Web Browser Properties

© Professor Tom DeDonno CIMW 260 – JavaScript – Chapter 4

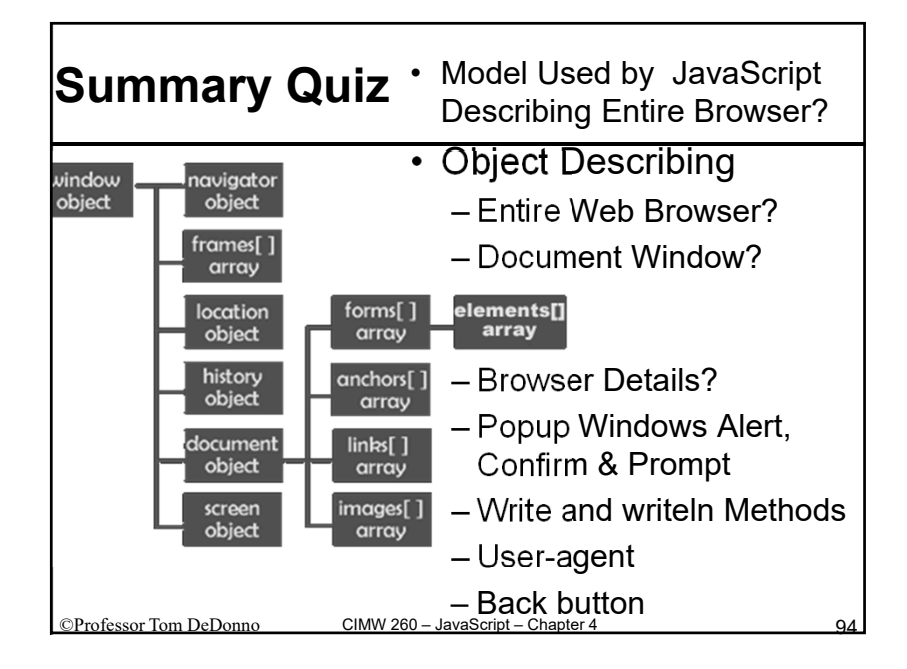

### Window Has Frames (Panes)

Target =\_self or Default Current Frame on <a href=> default handler Open \_self Window \_target: blank (New Browser Window) \_parent: Parent of Frames or Window \_top: Top Window or Frameset F<u>ile.ht</u>m illustrates Targets, no framesets

CIMW 260 - JavaScript - Chapter 4

©Professor Tom DeDonno